## Geometry model of a 3-D Clevis

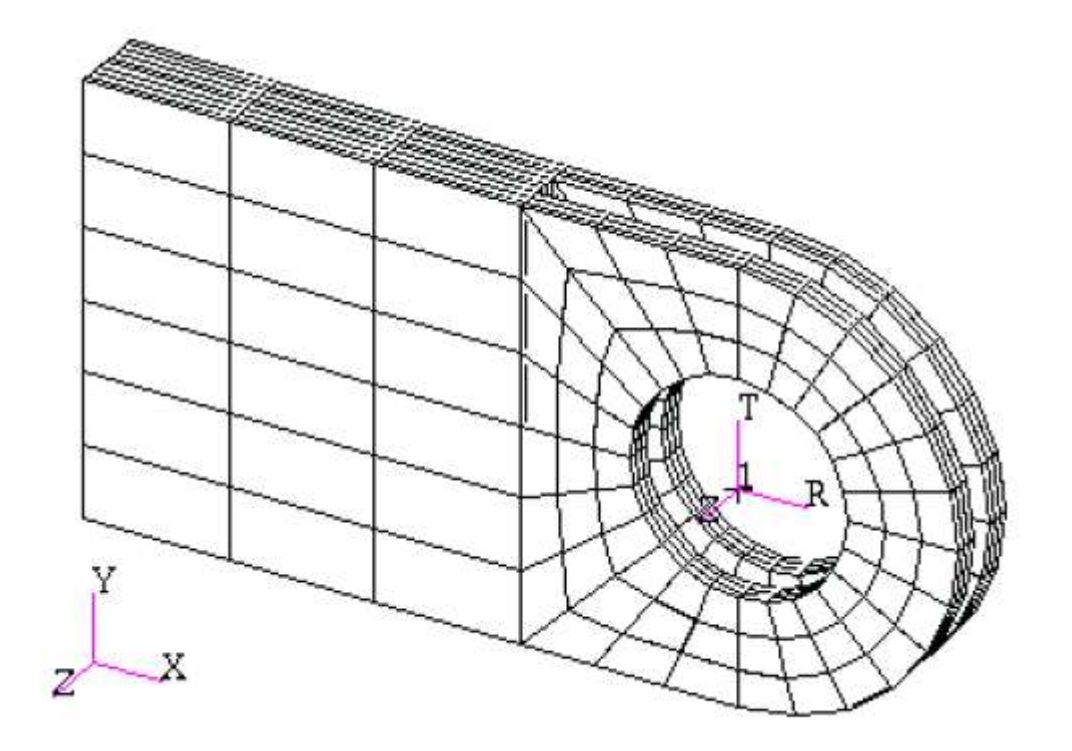

In this exercise you will create an analytic solid model of a clevis by defining MSC/PATRAN points, curves, surfaces, solids, and a user define coordinate system. Throughout this exercise you will become more familiar with the use of the MSC/PATRAN select menu. Shown below is a drawing of the model you will build and suggested steps for its construction.

#### **Suggested Exercise Steps:**

- 1) Create a new database and name it Clevis.db.
- 2) Create a surface model of the top half of the clevis as shown in the front view on the right side. Place the center of the hole at [0,0,0].
- 3) Create solids that represent the first third of the solid model's total width
- Create the bottom half of your model by mirroring all of the solids about the y-axis mirror plane located at y=0.
- 5) Create the remaining solids that represent the last two thirds of your model in the width direction (z-direction).

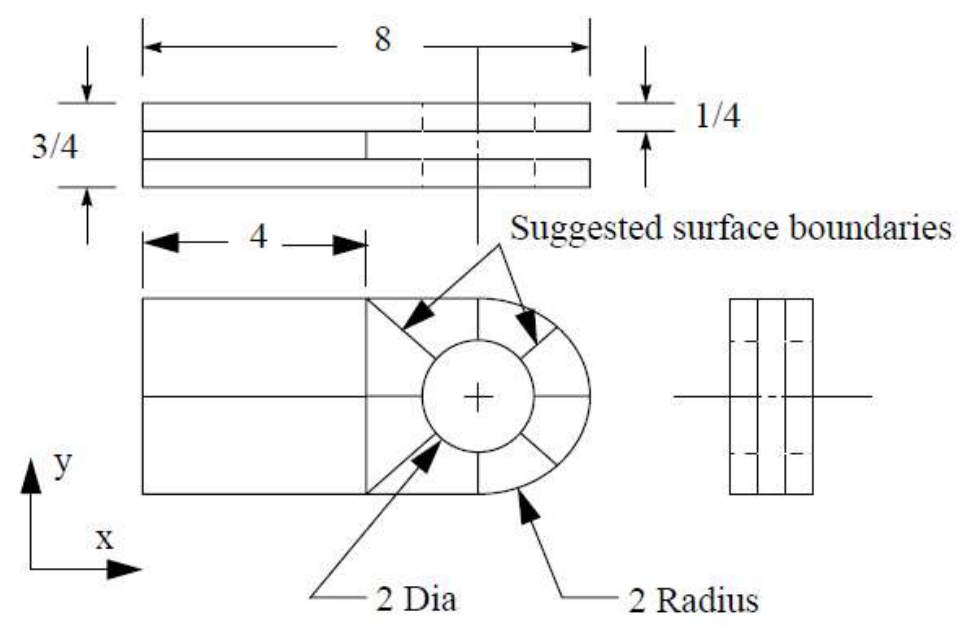

| а | File G   | roup Viewpo | ort Viewing | Display Prefere | nces Tools Help Util | lities            |         |     |            |
|---|----------|-------------|-------------|-----------------|----------------------|-------------------|---------|-----|------------|
|   | Home     | Geometry    | Propertie   | s Loads/BCs     | Meshing Analysis     | Results Durabilit | у       |     |            |
| 1 |          | 🝯 🖬 🎒       | 88 89       | <b>₹</b> ++     | <b>()</b>            |                   | 1/ 2 1  |     |            |
| 1 | <u>b</u> | 0 💰 🔨       | 5 54        | 🞯 🖪 Q Q         | •                    |                   | L 😵 😜 🐴 |     |            |
|   | D        | efaults     | Transforms  | Viewport        | Display              | Orientation       | Misc.   | Web | Model Tree |

| In order to create a new database      | New Database                                      |   |
|----------------------------------------|---------------------------------------------------|---|
| You have to do as follows:             | Model Preference for:                             |   |
| a. File / New or on a symbol           | Clevis.db C:\MSC\Patran_x64\20122/template.db     |   |
| New in Home/Defaults                   | Change Templete                                   |   |
| section                                | Based on Model                                    |   |
| h Enter <b>clevis</b> as the File name | Modify Preferences                                |   |
| add Click <b>OK</b>                    | Set Working Directory to Database Location        | - |
|                                        | Look in: 📙 clevis 🗸 🗢 🖻 🖆 🗊 🗸 Approximate Maximum |   |
| / New Model Preference                 | Name Date modified Ty Model Dimension:            |   |
|                                        | No items match your search.                       |   |
| c. Select Structural and Click OK      |                                                   | _ |
|                                        | Analysis Code:                                    |   |
| _                                      | MSC.Nastran                                       |   |
|                                        |                                                   |   |
|                                        |                                                   |   |
|                                        |                                                   |   |
|                                        |                                                   | _ |
|                                        | OK Reset                                          |   |
|                                        |                                                   |   |

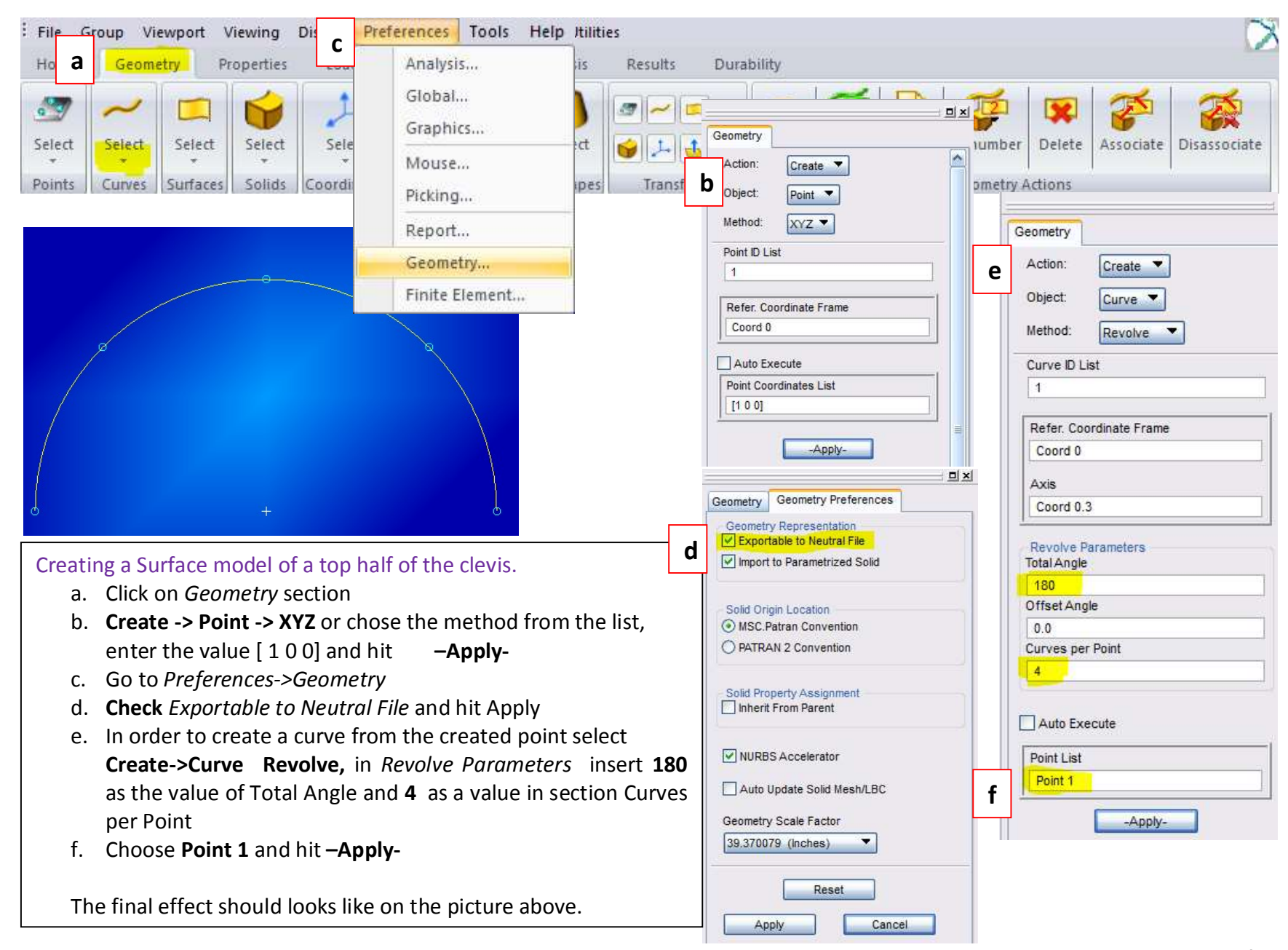

You will now use Curvilinear transformation to create the outer radius of the lug by radially translating the curves that define a quarter of the hole.

a A

To accomplish this you will first need to create a cylindrical coordinate frame located at the center of the hole.

- a. Create->Coord->3point chose Cylindrical as a Type of Coord and hit – Appl
- b. Transform->curve->Translate check Curvilinear in Refer. CF, click on newly created coord - Coord 1 as a referenc coordinate frame and Uncheck Auto Execute.
- c. Show labels by pressing in *Home/Display* section.
  d. Insert Curve 1 and Curve 2 to the curve list

ΤΙΡ In order to choose more than one curve HOLD down L.Shift while selecting curve

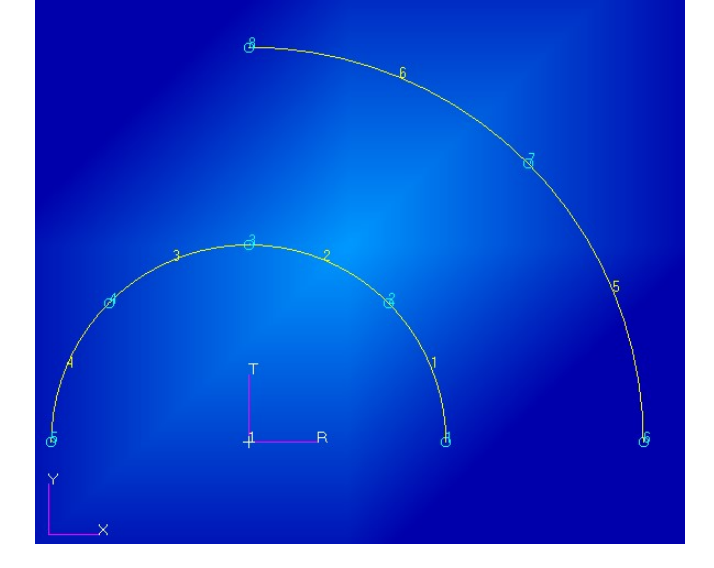

| ometry                  |                                        |
|-------------------------|----------------------------------------|
| Action: Create          | b Action: Transform                    |
| Object: Coord V         | Object: Curve                          |
| Method:                 | Method: Translate 🔻                    |
|                         | Curve ID List                          |
| Coord ID List           | 5                                      |
| 2                       | Type of Transformation                 |
| VDe: Cylindrical        | Cartesian in Refer. CF                 |
| [cymonou                | O Curvilinear in Refer. CF             |
| Refer. Coordinate Frame |                                        |
| Coord 0                 | Refer. Coordinate Frame                |
|                         | Coord 1                                |
| Auto Execute            | Translation Master                     |
| Origin                  |                                        |
| [0 0 0]                 |                                        |
| Point on Axis 3         |                                        |
| [0 0 1]                 |                                        |
| Point on Plane 1-3      |                                        |
| [1 0 0]                 |                                        |
|                         | =                                      |
| -Apply-                 | Translation Parameters<br>Repeat Count |
|                         | 1                                      |
|                         |                                        |
|                         | Delete Original Curves                 |
|                         |                                        |
|                         |                                        |
|                         | Curve 12                               |
|                         |                                        |
|                         | -Apply-                                |
|                         |                                        |

You have now created all the curves that you will need to complete your clevis model. Next, you will create the necessary surfaces for the model. You will start by creating a 4x2 (in x Surface that defines part of the upper half of the clevis body

 a. Create->Surface->XYZ insert value <-4 2 0> to define Vector, and [-2 0 0] to define point of origin and hit – Apply-

The next series of Surfaces will be created using the *Curve* Method:

b. Create->Surface->Cur , uncheck Auto Execute and select Curve 1 and Curve 2 in a Starting Curve List section and Curve 5 6 as a Ending and hit –Apply-

Click on in the *Home/Misc.* section to display the lines.

To create the next surface you will use the Select Menu to help you define an existing curve and surface edge as the boundaries of the new surface.

- c. Chose **Curve 4** as *Starting Curve,* click <sup>C</sup> and l.click on edge 9-10 of a surface 1 and hi **-Apply**
- d. Chose **Curve 3** as *Starting Curve,* click and l.click on **Points 8** and **10** and hit **–Apply-**

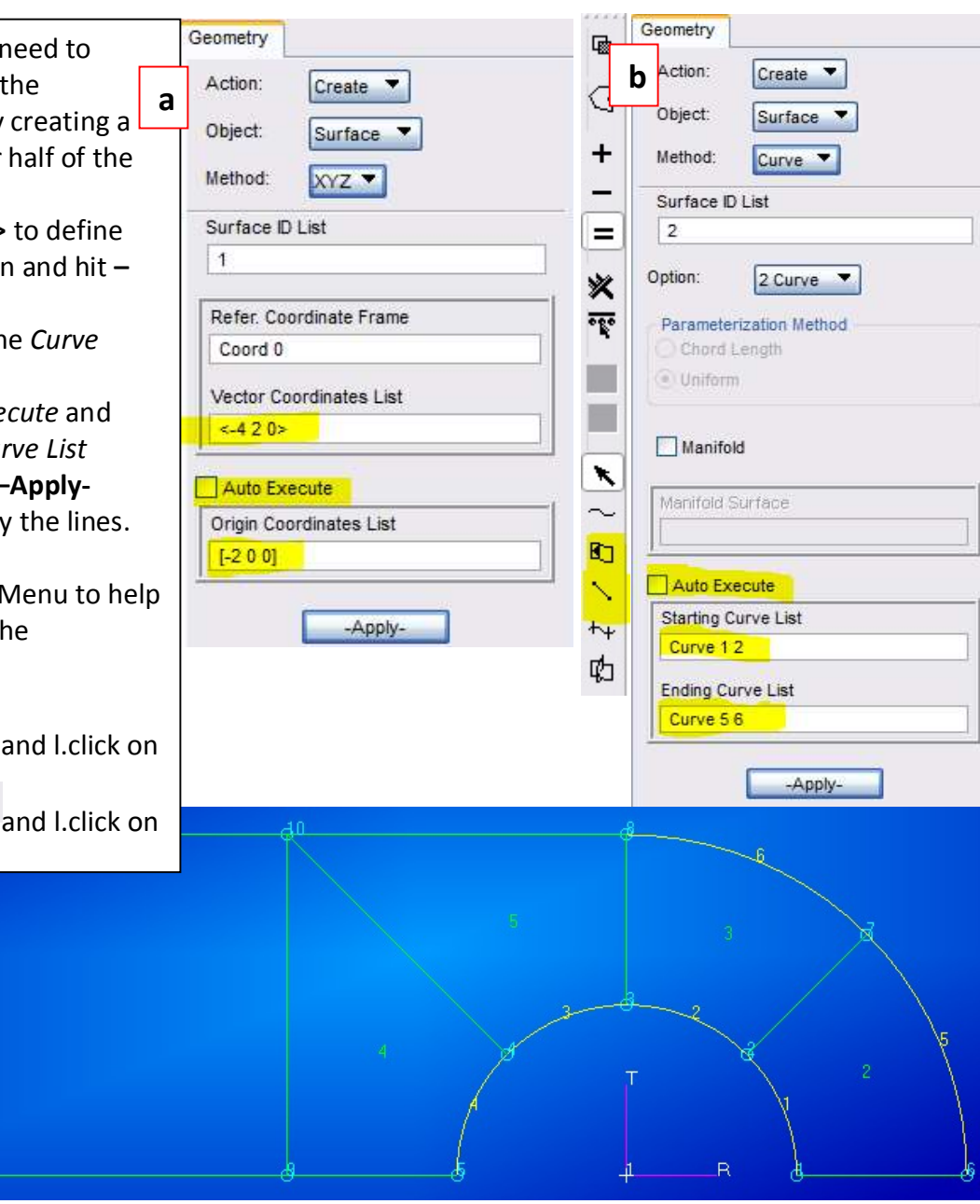

You will now use the Surfaces you have just created as patterns to define solids (3-dimensional entities)

- a. Create->Solid- Normal , insert 0.25 as a Thickness, Uncheck Auto execute
- b. Chose all surfaces and click Apply-

Change the view to **Iso 1** in *Home/Orientation* section and **Fit view** 

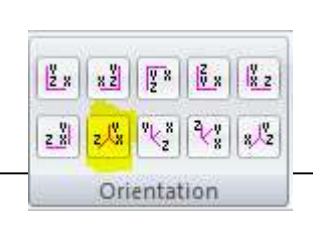

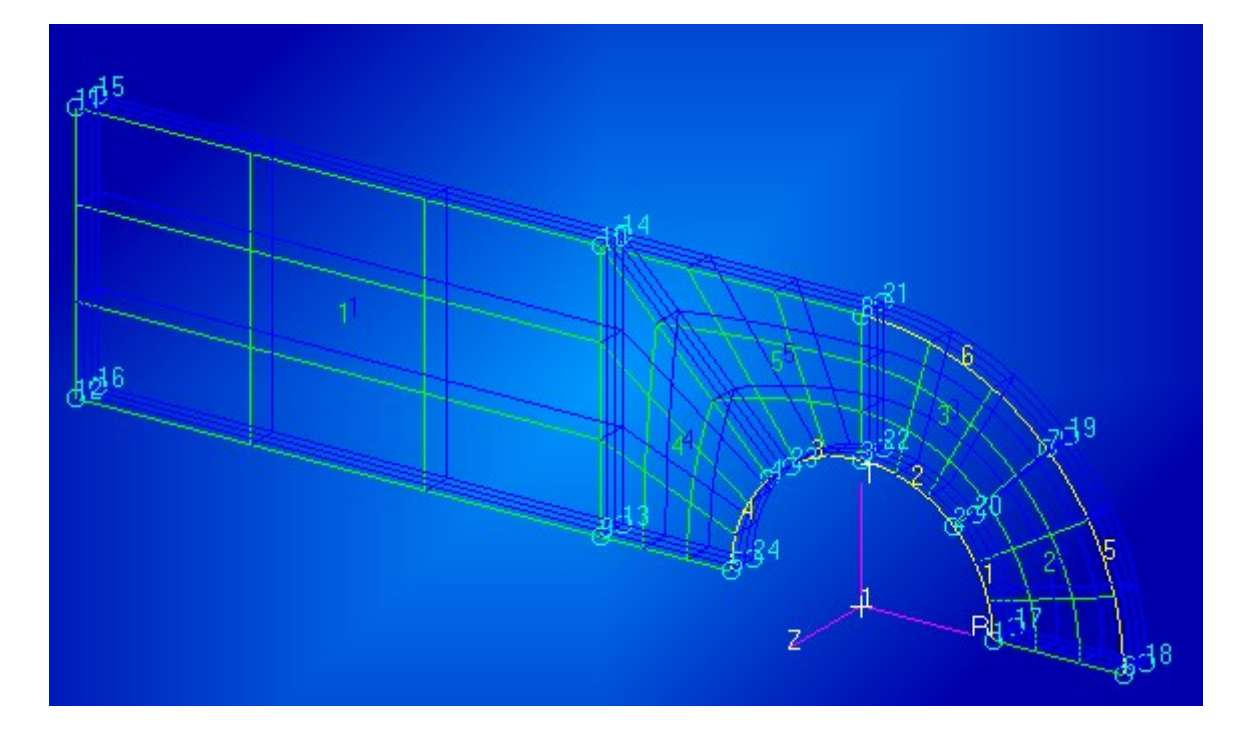

|   | Object: Solid  Method: Normal                 |   |
|---|-----------------------------------------------|---|
| 5 | Method: Normal                                |   |
|   |                                               |   |
|   | Solid ID List                                 |   |
|   | 1                                             |   |
|   | Thickness Input Options<br>Constant Thickness |   |
|   | O Varying Thicknesses                         |   |
|   | Thickness                                     |   |
|   | 0.25                                          |   |
|   | Solids per Surface                            |   |
|   | 1                                             |   |
|   | Flip Surface Normal                           |   |
|   | Surface List                                  | _ |
| ' | Surface 1:5                                   |   |

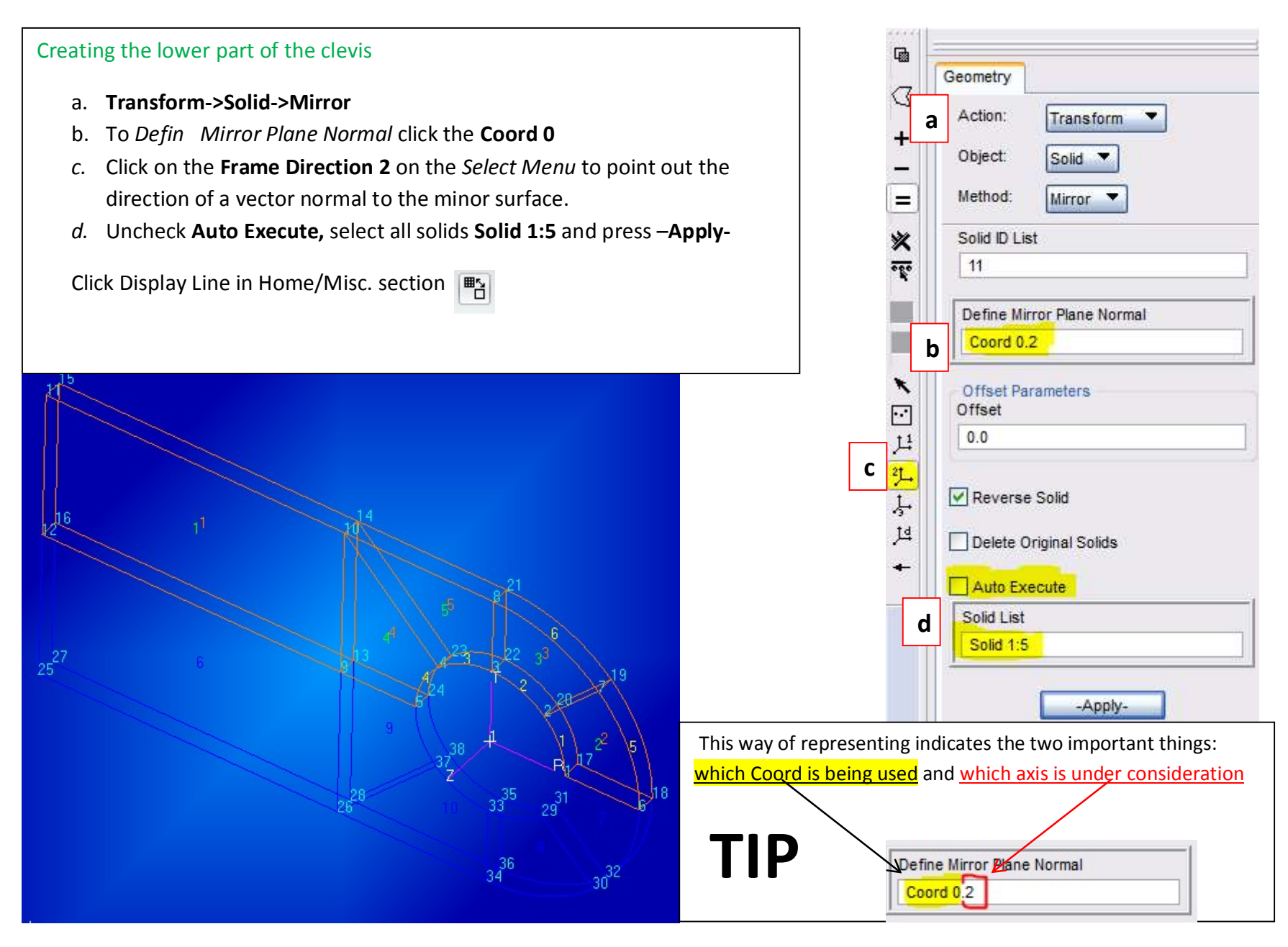

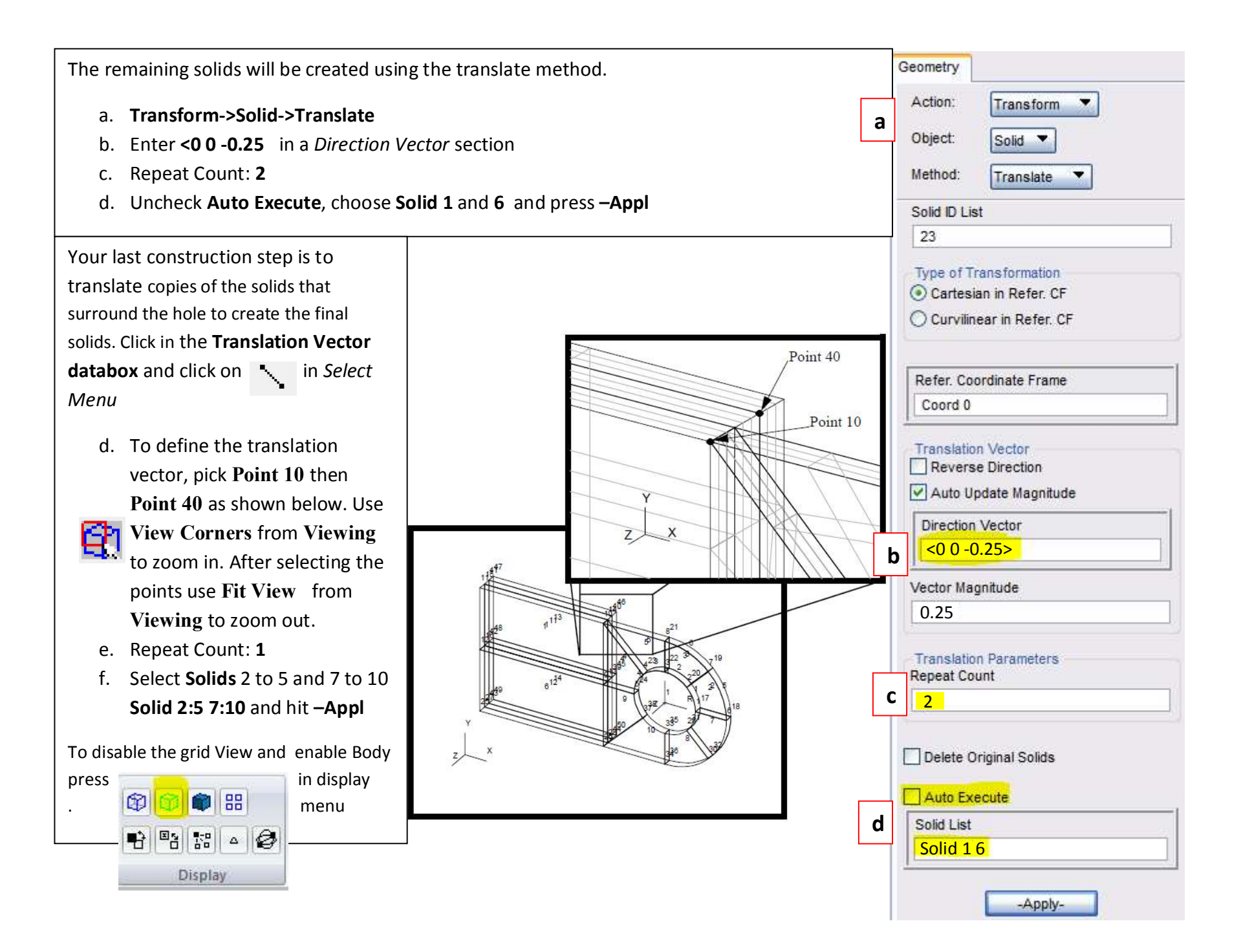

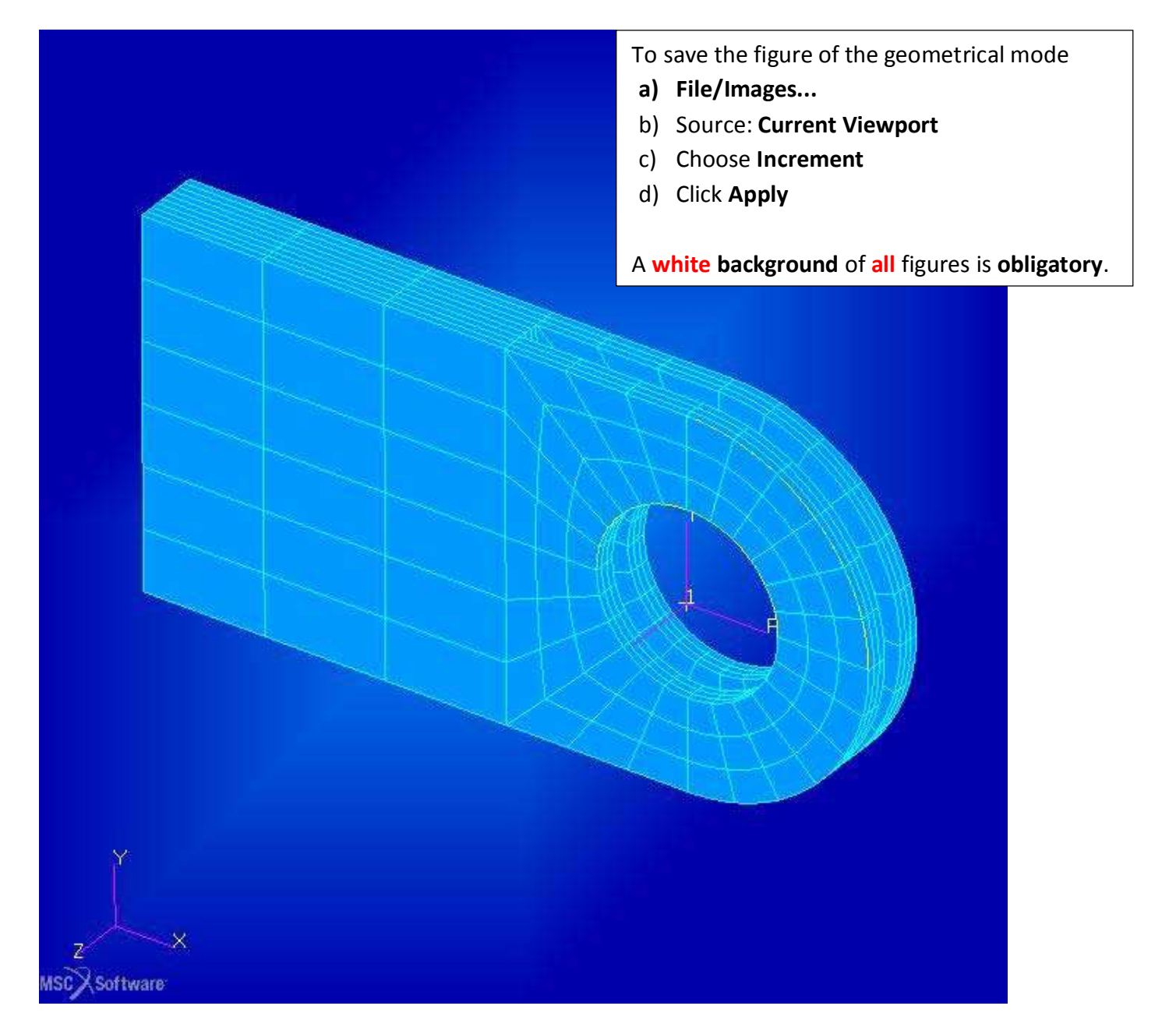

## Finite Element Model of a 3-D Clevis and Property Assignment

- Apply a non-uniform mesh seed near a critical location of the model.
- Apply a global mesh to the seeded model.
- Apply material and element properties.

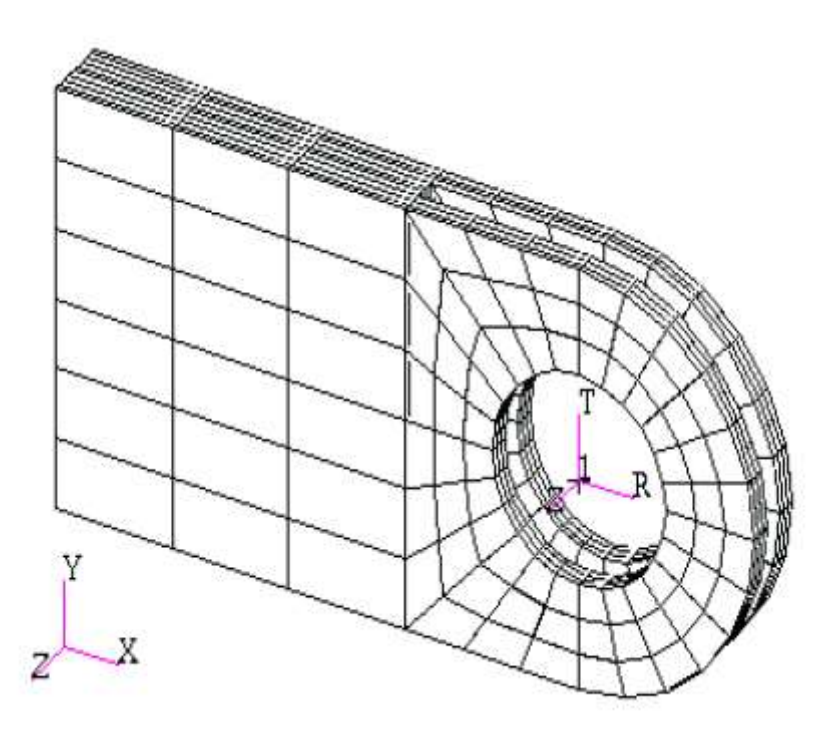

#### **Model Description:**

In this exercise you will define a finite element mesh for the Clevis model you developed earlier. You will use mesh seeding to create a refine mesh with a higher mesh density near the bottom of the hole where you will apply a force load in a future exercis

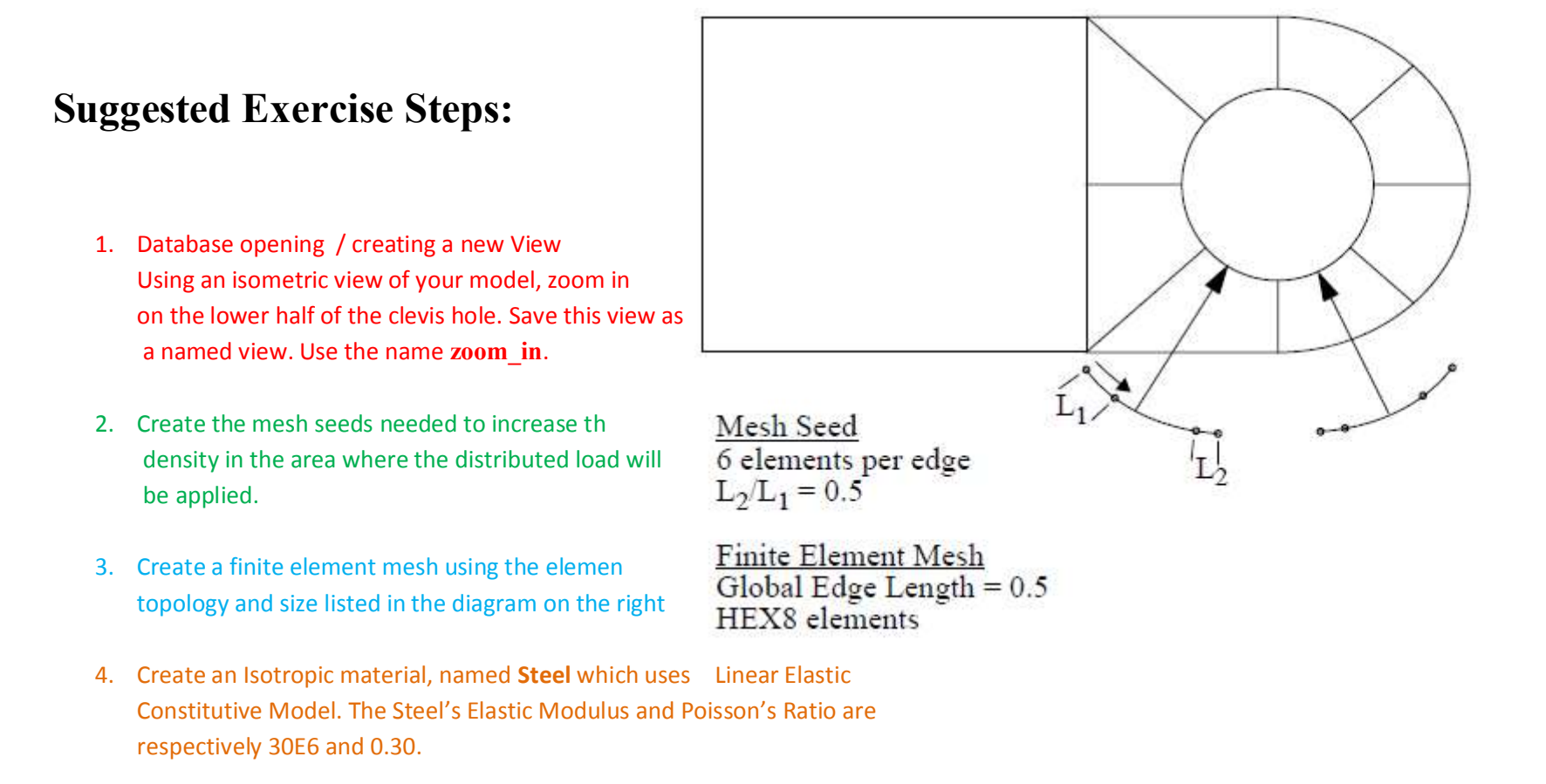

5. Create a 3-D element property named, Solid\_Elements\_Steel, for the entire includes the steel material definition

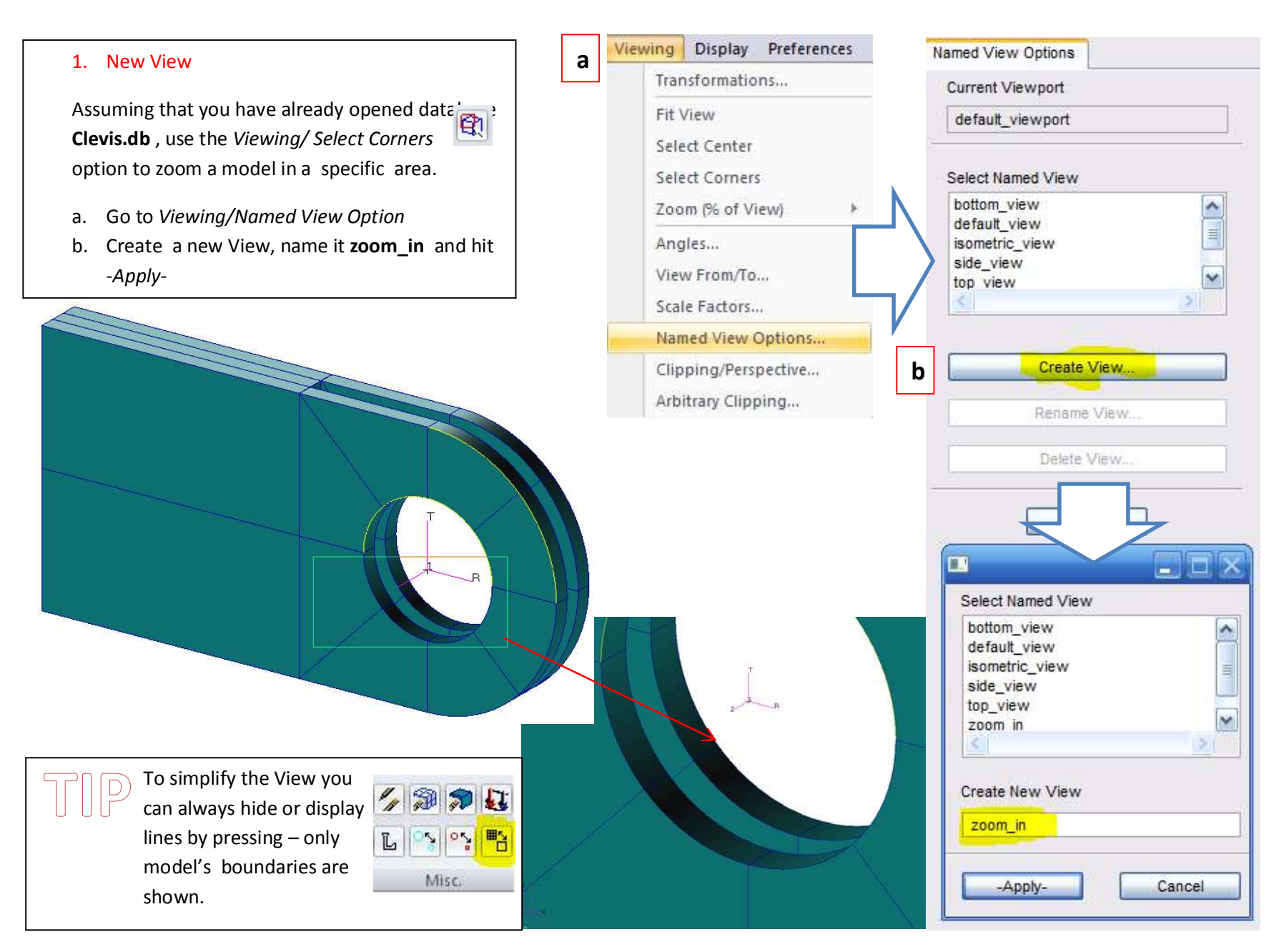

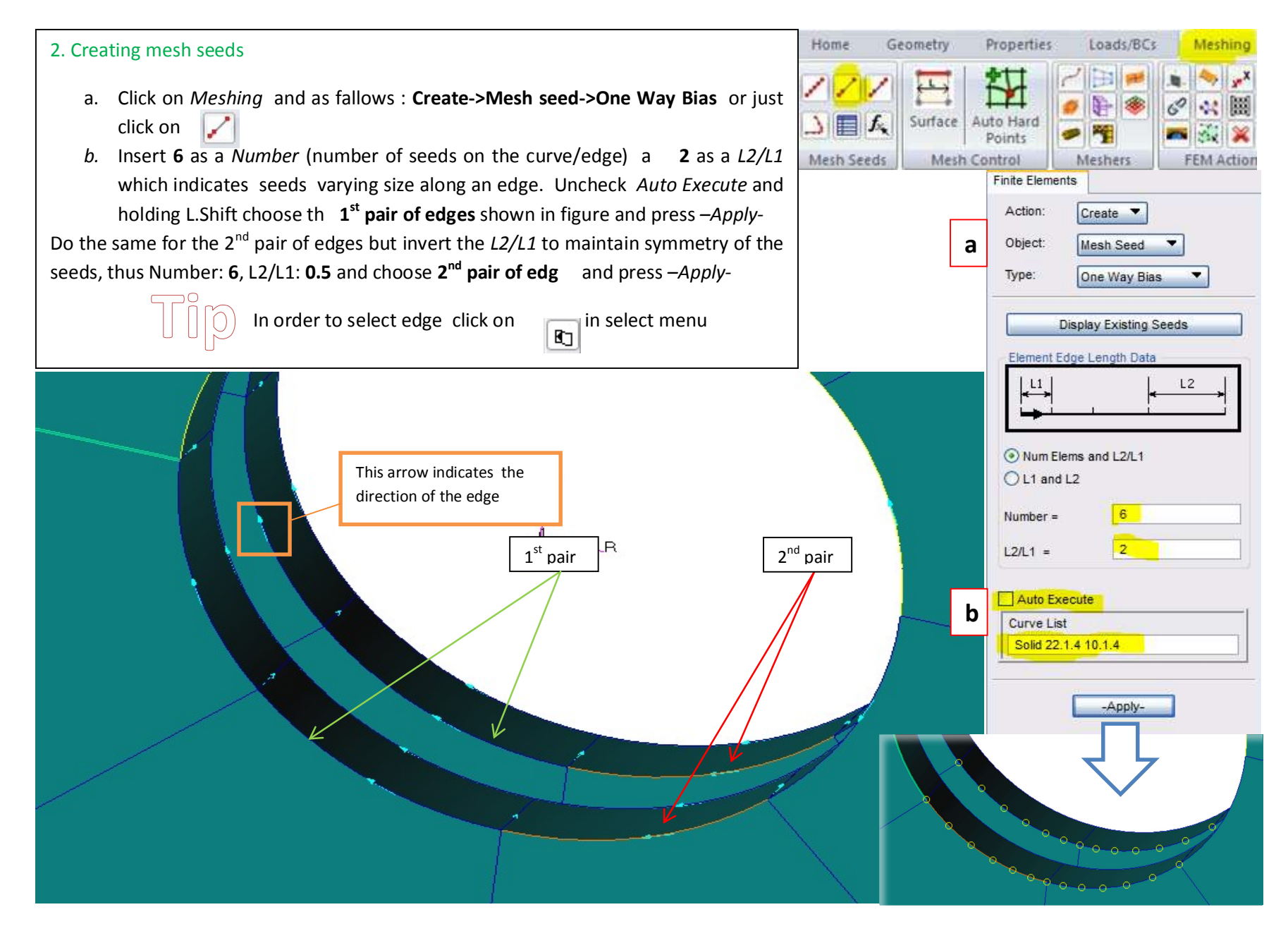

| <ul> <li>3. Creating Mesh <ul> <li>a. Create-&gt;Mesh-&gt;Solid or simply click on</li> <li>b. Change element shape to Hex</li> <li>c. Select all solid parts</li> <li>d. Uncheck Automatic calculation and insert Value 0.5 and hit –Apply</li> </ul> </li> </ul> | If project is unreadable<br>You have to hide Labels<br>and decrease the size of<br>nodes by pressing in <i>Home</i><br>section: | Finite Elements         Action:       Create         a       Object:       Mesh         Type:       Solid       Output ID List         Node       1361                                                                                                    |
|----------------------------------------------------------------------------------------------------|----------------------------------------------------------------------------------------------------|----------------------------------------------------------------------------------------------------|
|                                                                                                    | b                                                                                                    | Element 457<br>Elem Shape Hex Mesher IsoMesh Topology Hex8 Topology Hex8 S<br>IsoMesh Parameters<br>Node Coordinate Frames<br>Solid List<br>Solid 1:22<br>Global Edge Length<br>Automatic Calculation<br>Value 0.5<br>Prop. Name:None<br>Prop. Type:NI/A<br>Select Existing Prop<br>Create New Property |

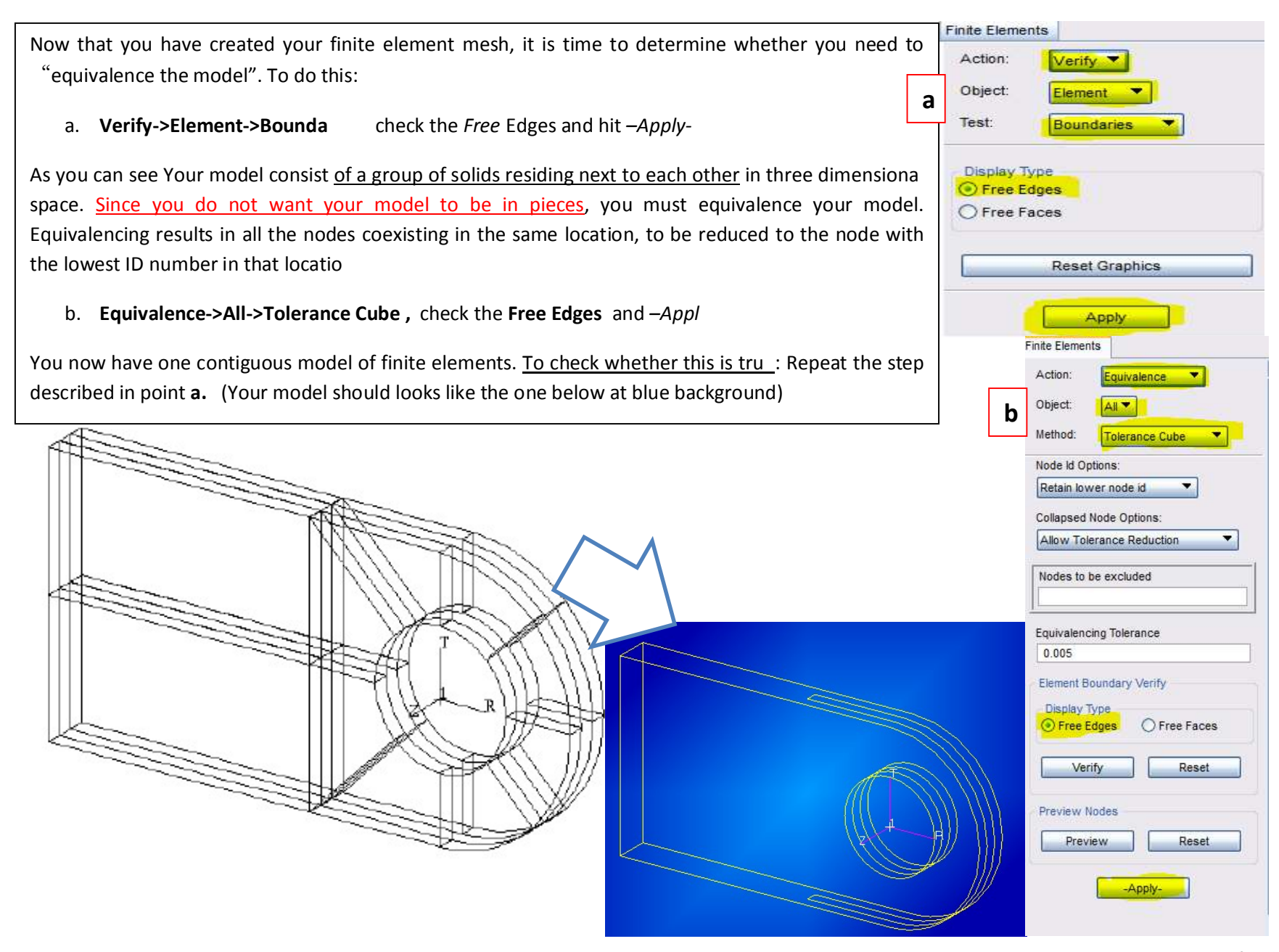

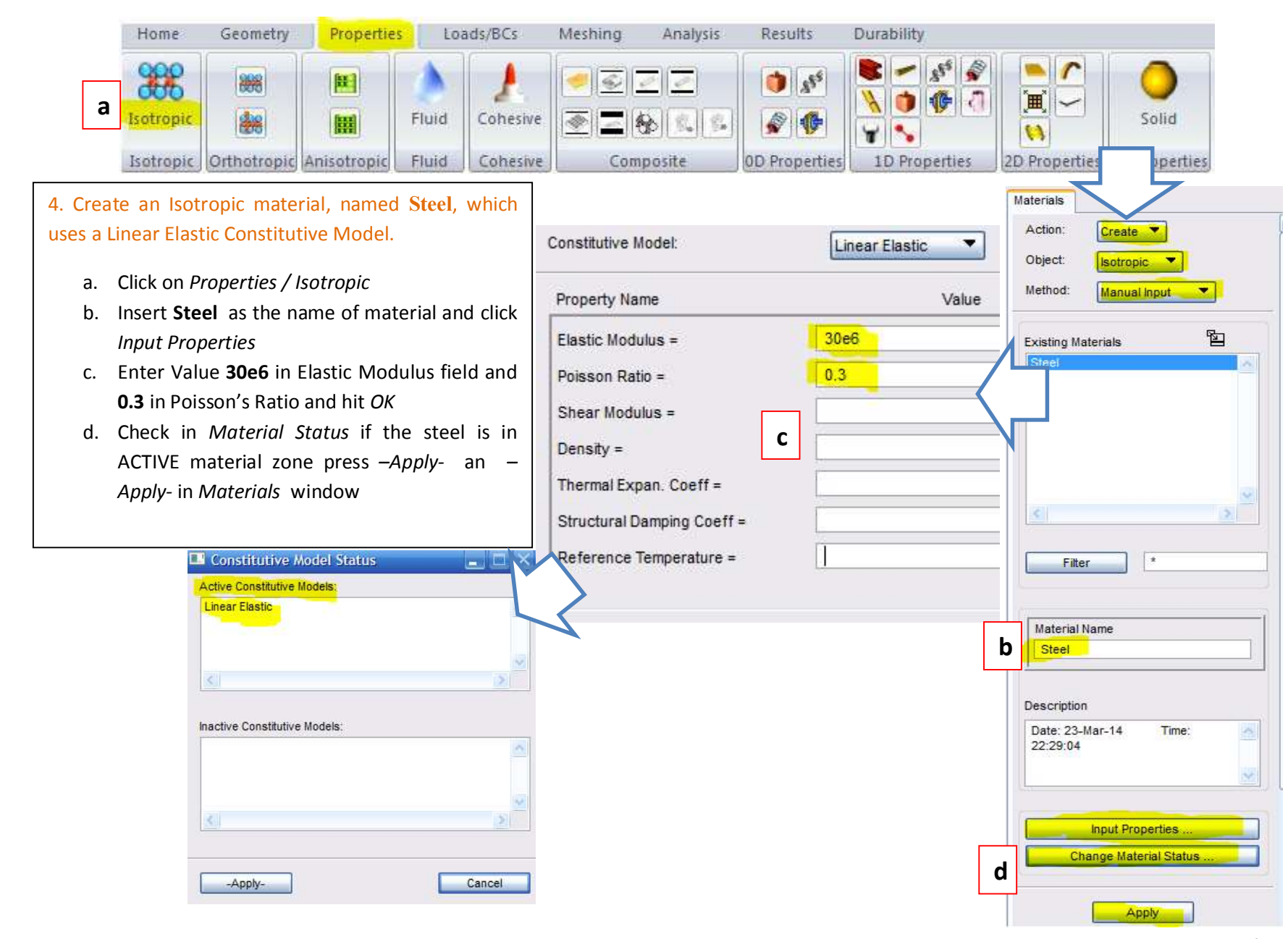

Page 17 of 26

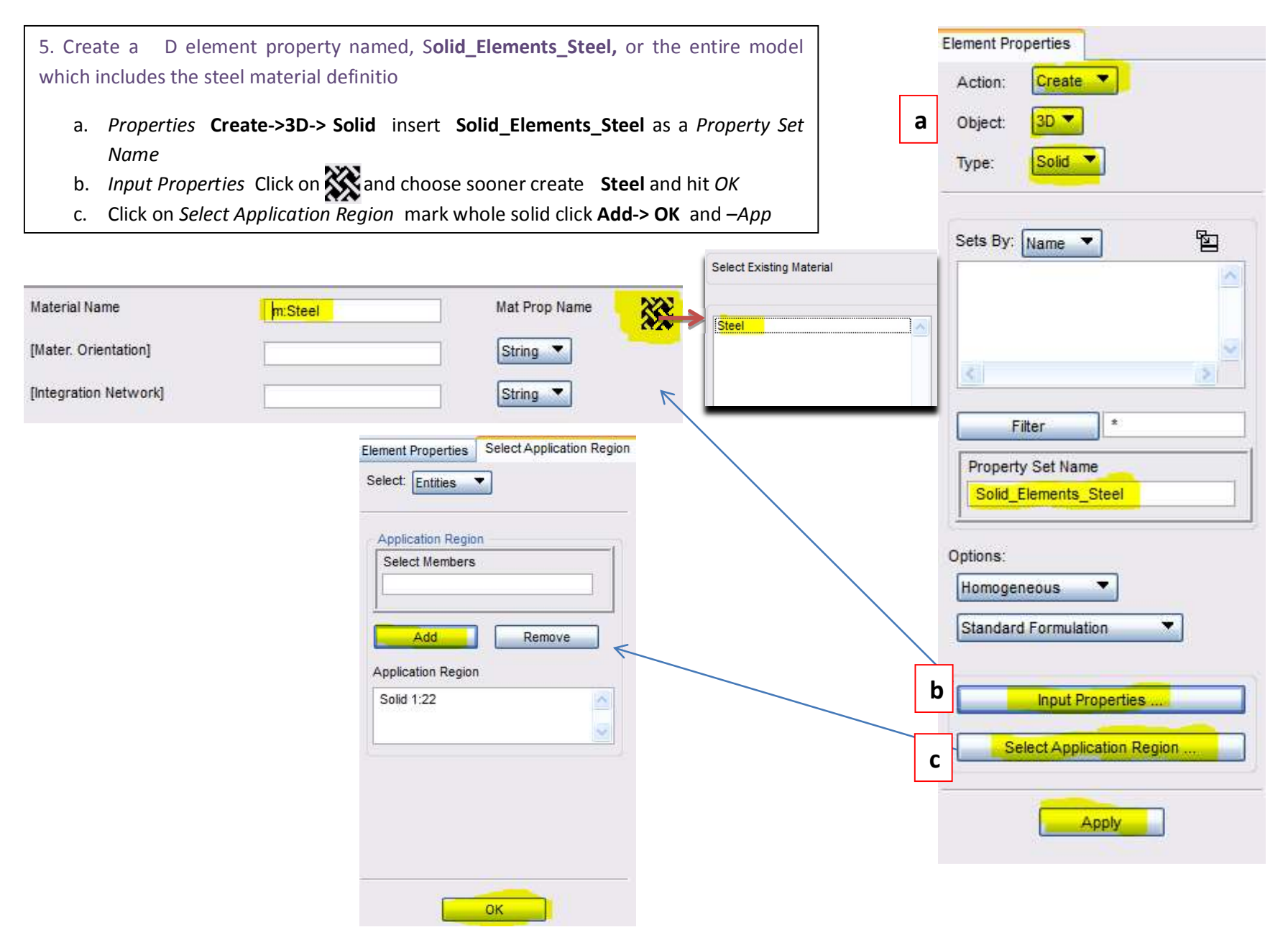

## Loads and Boundary Conditions on a 3-D Clevis

#### **Objectives:**

- Apply constraints to your model.
- Create and apply a Pressure

#### **Suggested Ste**

- 1. Create a Pressure case
- 2. Create a nodal displacement boundary condition named **Clambed**
- 3. Create a Pressure boundary condition

#### **Model Description:**

In this exercise you will create a loading condition and a constraint set for the clevis model. The base of the lug will be clamped. The hole will be under quadratically varying pressure  $P = 6900 * (1-x^2)$ .

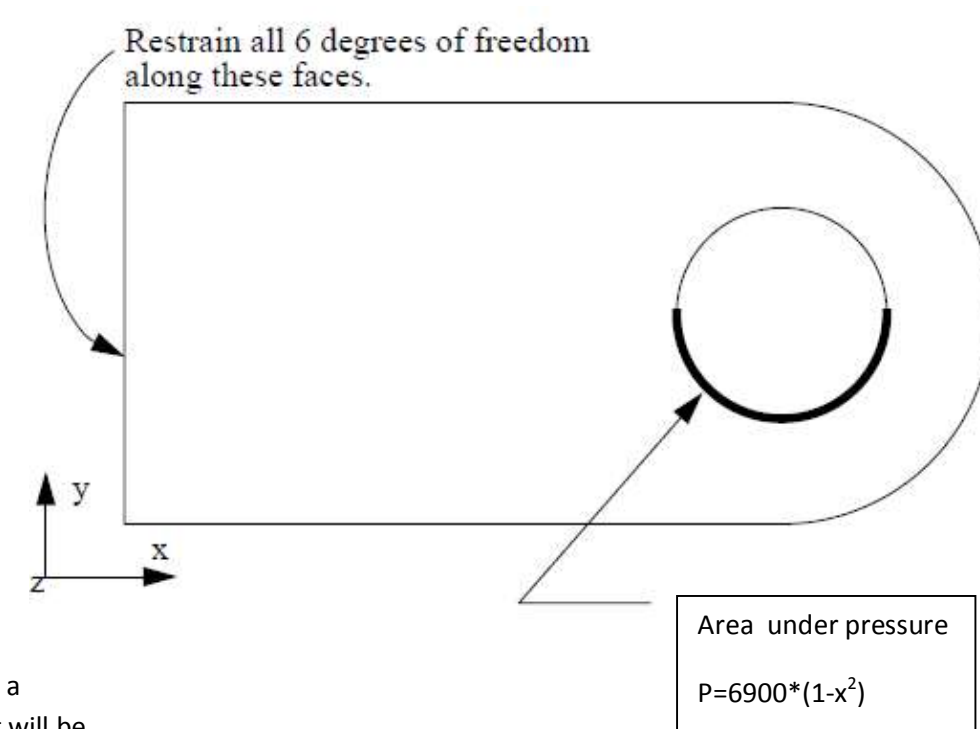

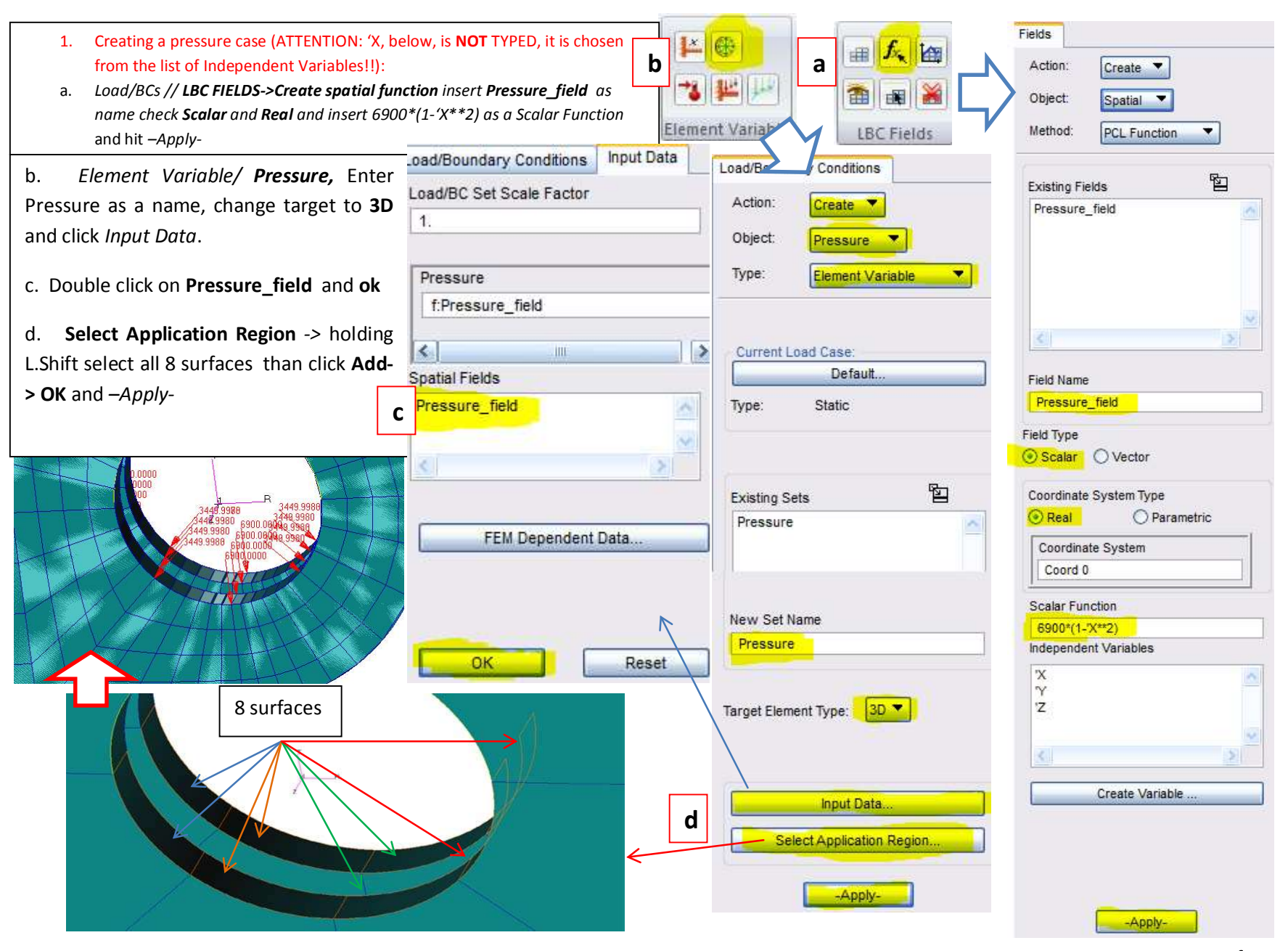

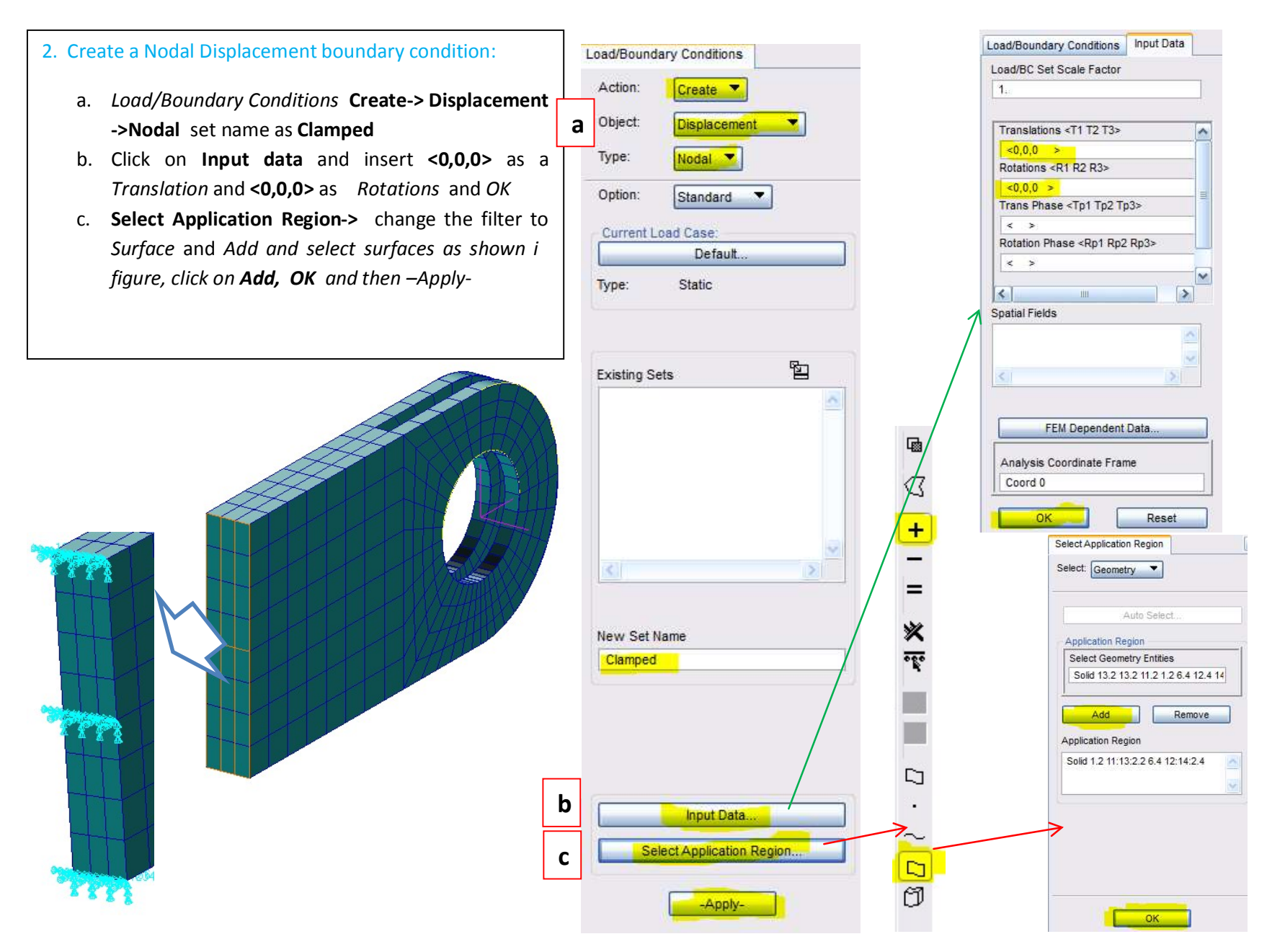

Page **21** of **26** 

| Disp        | lay both the displacement                                                       | Display Preferences Tools Help |                                                |                          |
|-------------|---------------------------------------------------------------------------------|--------------------------------|------------------------------------------------|--------------------------|
| <u>and</u>  | force on the finite                                                             | Entity Color/Label/Render      |                                                |                          |
| <u>eler</u> | nent model                                                                      | Plot/Erase                     |                                                |                          |
| a)          | Display/Load/BC/Elem.<br>Props and check <b>Show on</b>                         | Highlight                      |                                                |                          |
| b)          | <b>FEM only</b> and hit – <i>Apply</i> -<br>After that, in <i>Loads/BCs tab</i> | Geometry<br>Finite Elements    | Show on FEM only<br>Show LBC/EI. Prop. Vectors |                          |
|             | choose <b>Plot markers</b> as a                                                 | Load/BC/Elem. Props            | Show LBC/El. Prop. Values                      |                          |
| c)          | Action<br>Highlight <b>Displ_Clamped</b> an                                     | Named Attributes               | Vectors/Filters                                |                          |
|             | -Appl . If you want to show                                                     | Coordinate Frames              | Label Style                                    | Load/Boundary Conditions |
|             | pressure, highlight al                                                          | Titles                         | Beam Display                                   |                          |
|             | <b>Press_Pressure</b> before you hit <i>–Apply-</i>                             | Continue (                     | 1D:Line  Display Pin DOFs                      | Modify Vector Display    |
|             |                                                                                 |                                | Display Spring DOFs                            | Current Load Case:       |
|             |                                                                                 |                                |                                                | Default                  |
|             |                                                                                 |                                | Coordinate Frames                              | Type: Static             |
| 0           | AN A AN                                                                         |                                | Reset                                          | Assigned Load/BC Sets    |
|             | ALL ALL                                                                         |                                | Apply Cancel                                   | Press_Pressure           |
|             | - States - States                                                               |                                | Apply Caliber                                  | K. 2                     |
|             |                                                                                 |                                |                                                | Group Filter             |
|             |                                                                                 |                                |                                                | O All Groups             |
|             |                                                                                 |                                |                                                | Current Viewport         |
|             |                                                                                 |                                |                                                | Select Groups            |
|             |                                                                                 |                                |                                                | default_group            |
|             | -{\}`                                                                           |                                |                                                |                          |
|             |                                                                                 | 42456                          |                                                |                          |
|             |                                                                                 | 41 6<br>41 6                   |                                                |                          |
|             |                                                                                 | 3.                             |                                                | -Apply-                  |

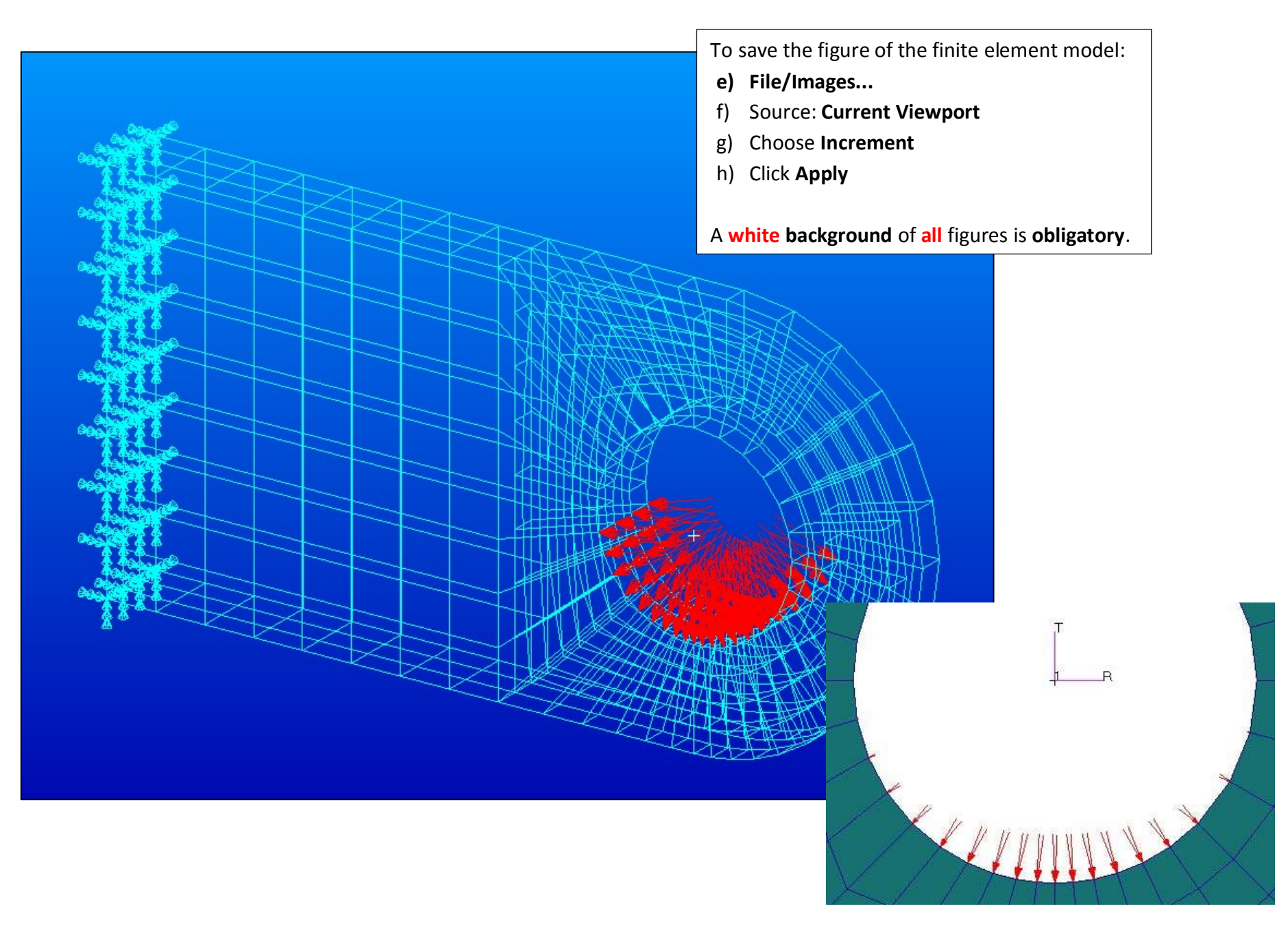

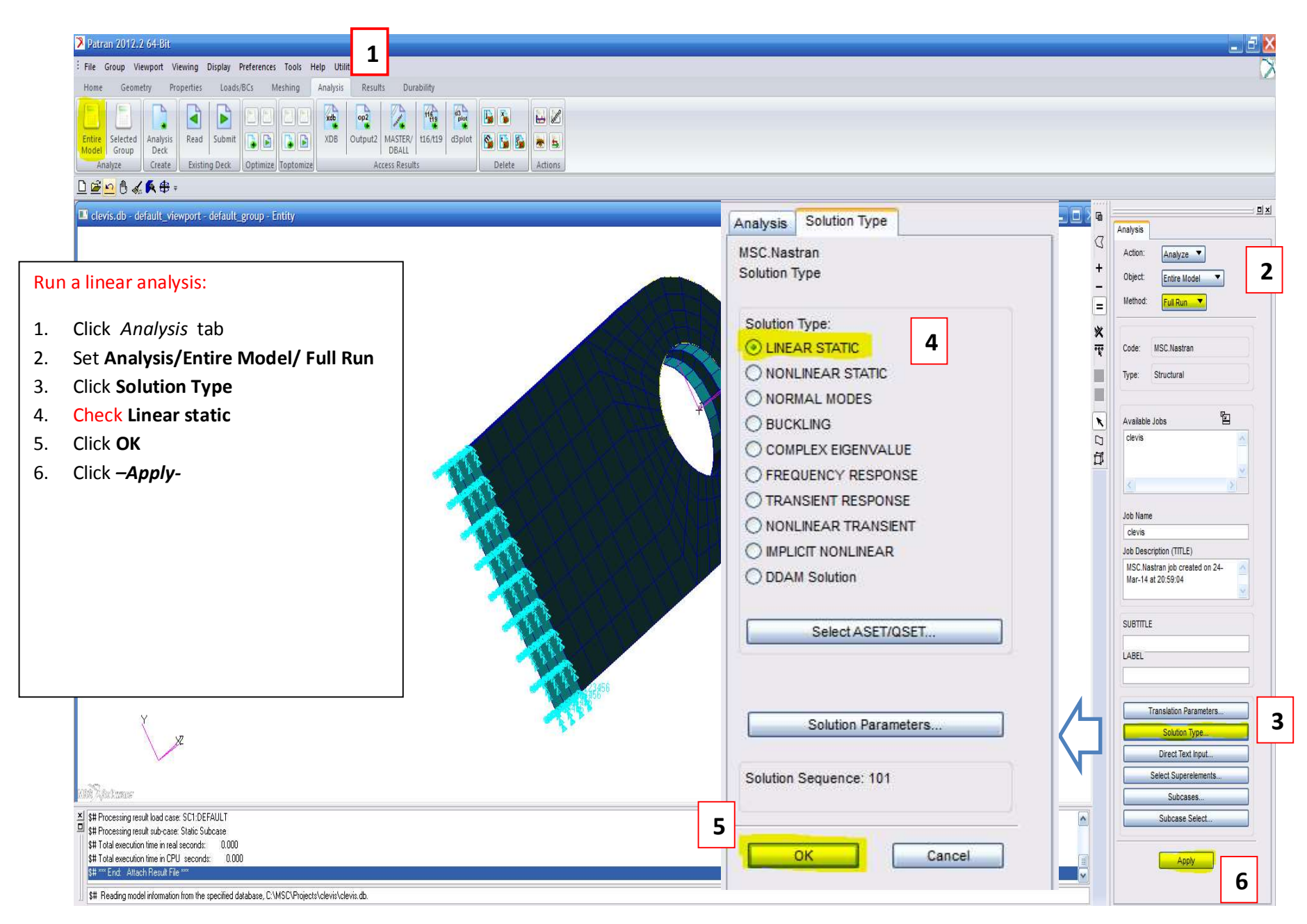

Page 24 of 26

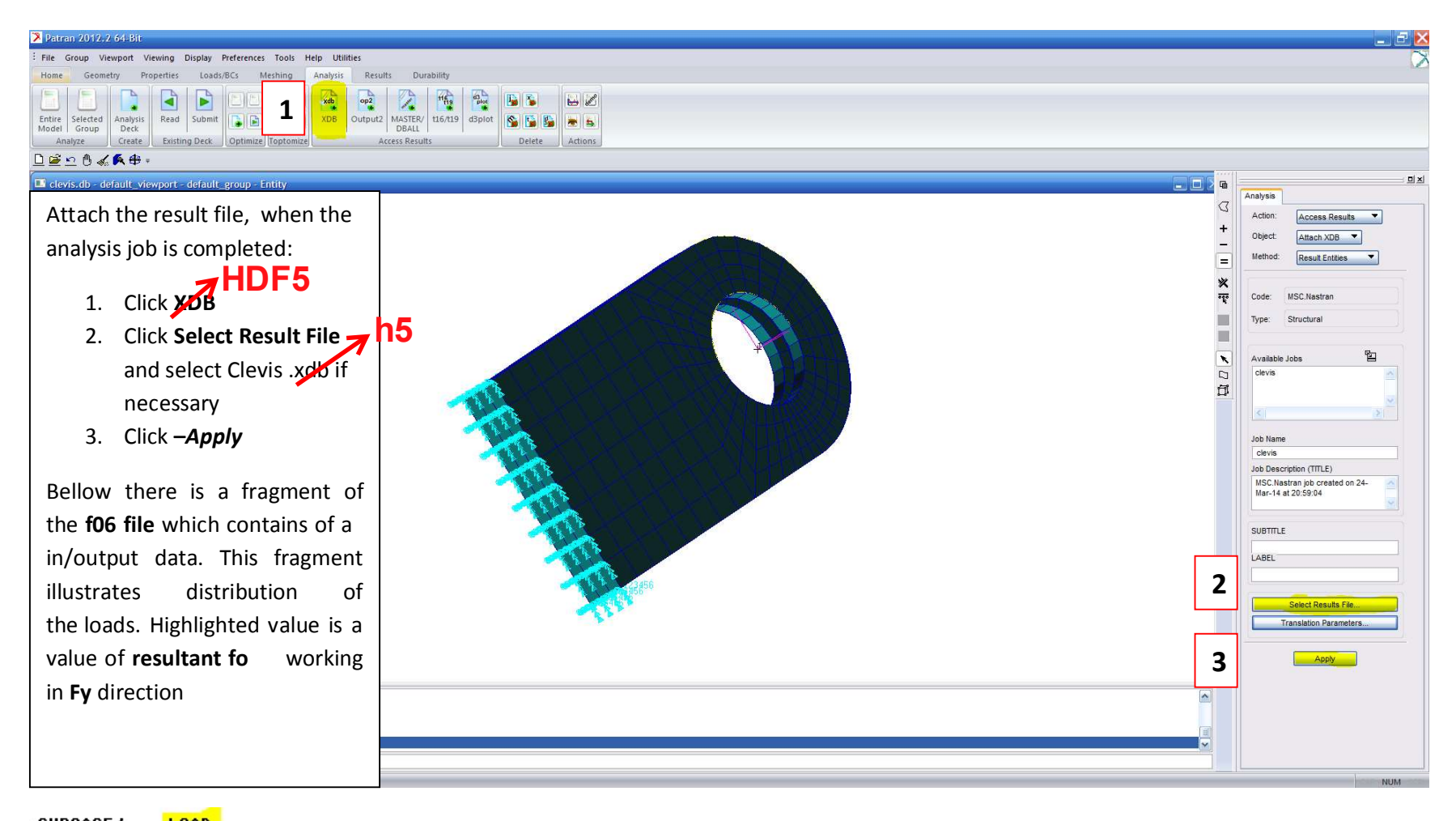

| SOBCASE1 | LUAD      |                 |                |              |              |              |                  |    |      |      |    |
|----------|-----------|-----------------|----------------|--------------|--------------|--------------|------------------|----|------|------|----|
| DAREA ID | TYPE      | T1              | T2             | T3           | R1           | R2           | R3               |    |      |      |    |
| 1        | FX        | -1.011008E+01   |                |              |              | 3.790687E+00 | 2.749616E+04     |    |      |      |    |
|          | FY        |                 | 4.583406E+03   |              | 1.718777E+03 |              | -2.750044E+04    |    |      |      |    |
|          | FZ        |                 | 100000 B       | 8.715680E-05 | 5.994861E-05 | 5.229408E-04 |                  |    |      |      |    |
|          | MX        |                 |                |              | 0.00000E+00  |              |                  |    |      |      |    |
|          | MY        |                 |                |              |              | 0.000000E+00 |                  |    |      |      |    |
|          | MZ        |                 |                |              |              |              | 0.00000E+00      |    |      |      |    |
|          | TOTALS    | -1.011008E+01   | 4.583406E+03   | 8.715680E-05 | 1.718777E+03 | 3.791210E+00 | -4.273438E+00    |    |      |      |    |
| MSC.NAS  | STRAN JOI | B CREATED ON 24 | -MAR-14 AT 20: | 59:04        |              | MARCH 24, 2  | 2014 MSC.NASTRAN | 7/ | 6/12 | PAGE | 63 |

### Post Processing of Stress Results

#### **Objectives:**

- To post-process stress results from MSC/NASTRAN
- To use MSC/PATRAN to create fill and fringe plots to determine if the analyzed part will meet a customer defined criteria or whether the part needs to be redesigned and re-analyzed

Patran 2012.2 64-Bit 25-Mar-14 01:39:31 Fringe: Default, A1:Static Subcase, Stress Tensor, , von Mises, (NON-LAYERED)

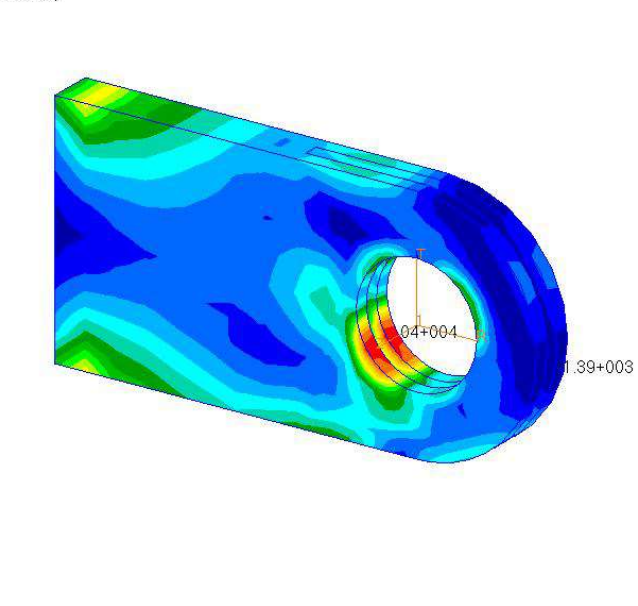

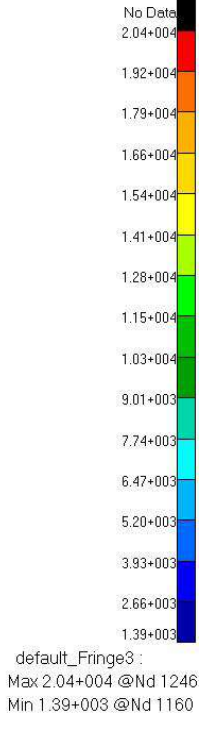

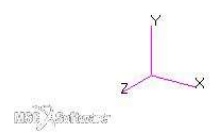

# CLEVIS supplement

## Create 6 different plots with results:

1) Vertical translational displacements in Y direction

- 2) Von Mises stress  $\sigma_{equiv}$
- 3) Stress in X direction  $\sigma_x$  with averaging, continuous  $\sigma_x$
- 4) Stress in X direction  $\sigma_x$  without averaging, discontinuous  $\sigma_x$
- 5) Stress in X direction  $\sigma_x$  with averaging, continuous  $\sigma_x$  for the base of the clevis (2 different views)

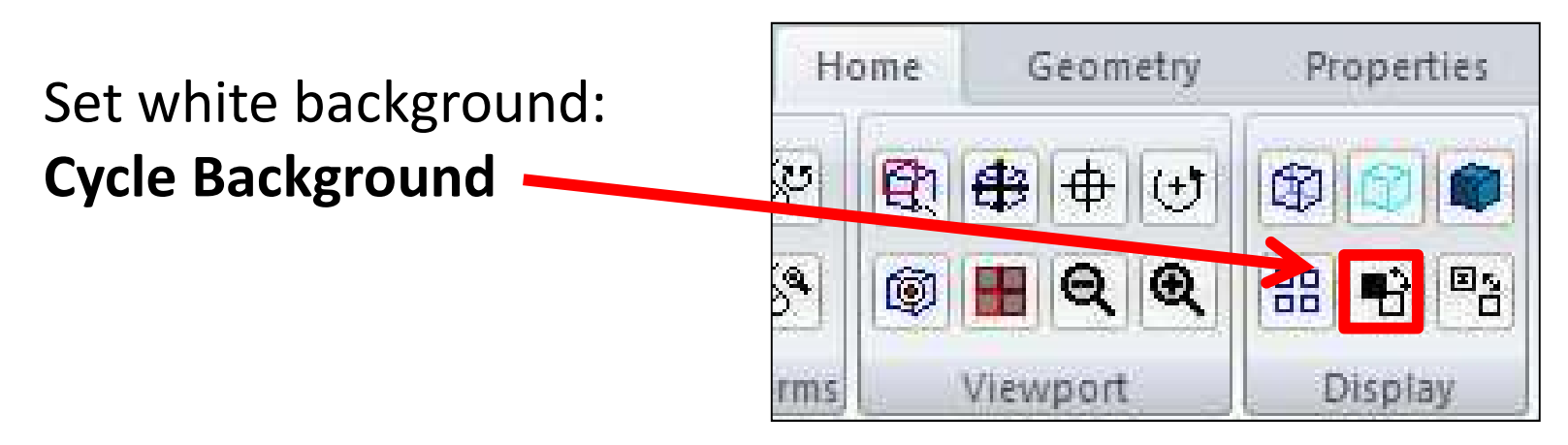

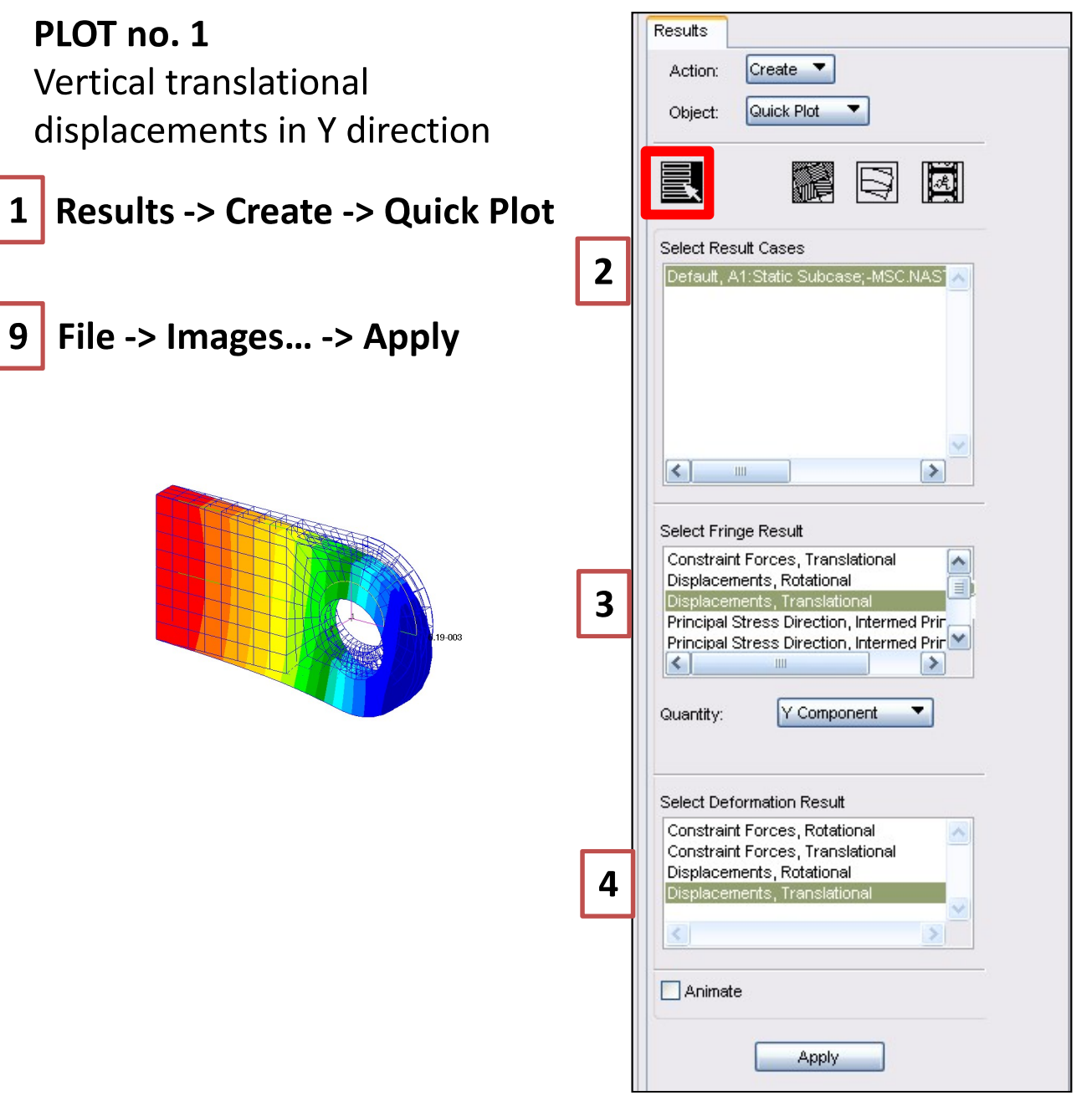

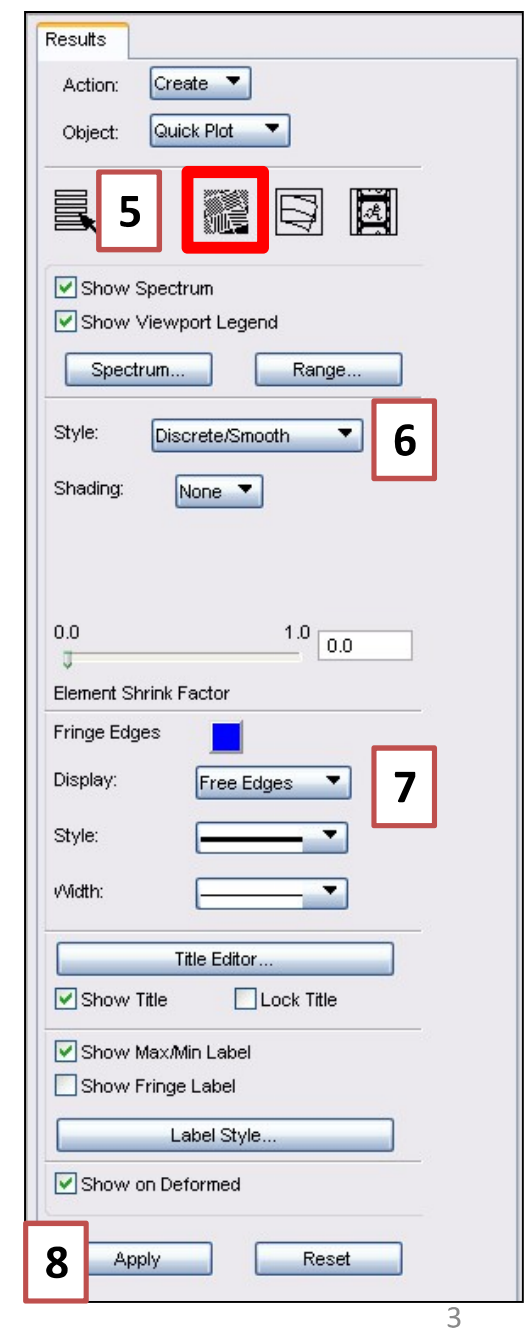

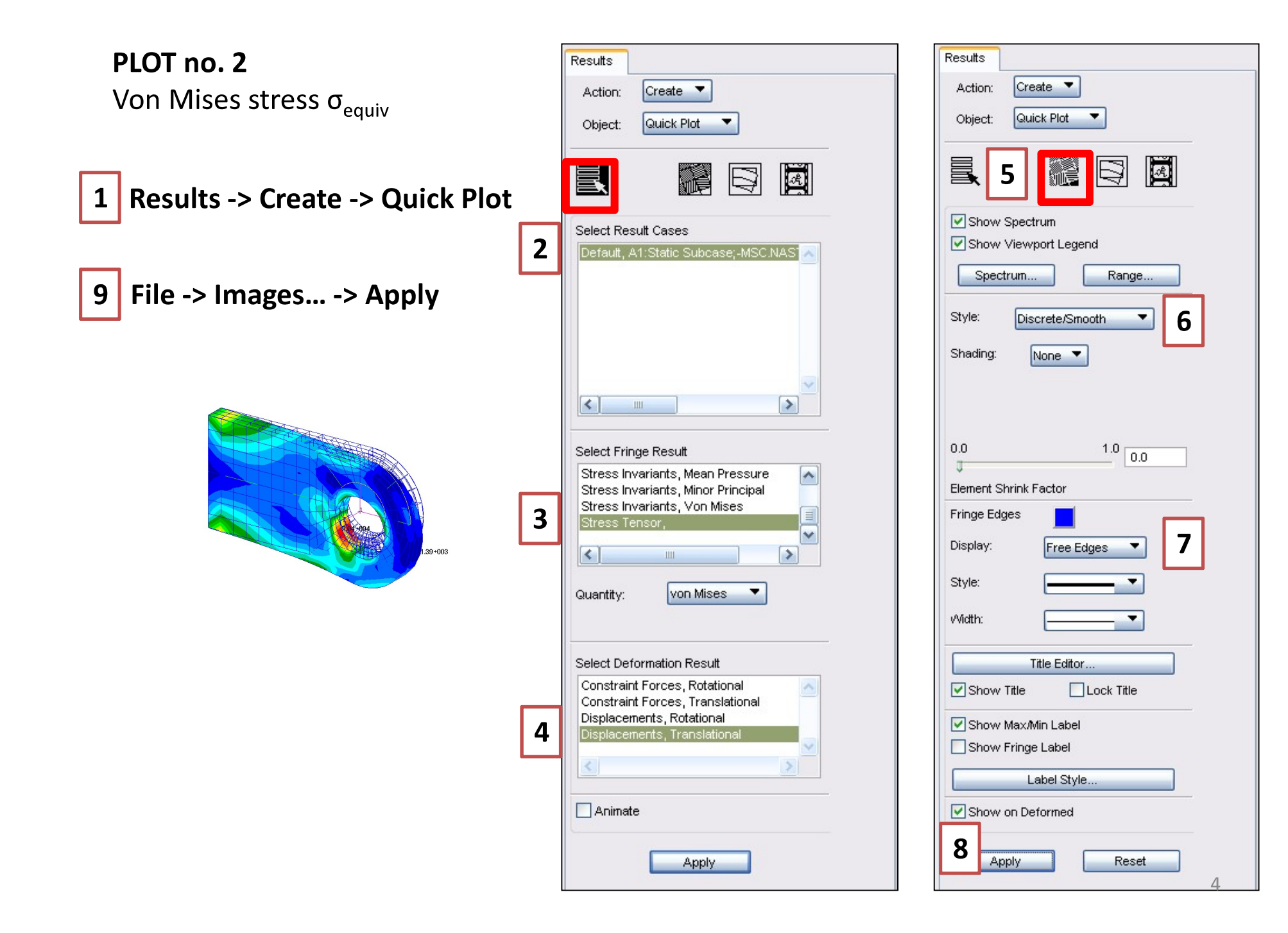

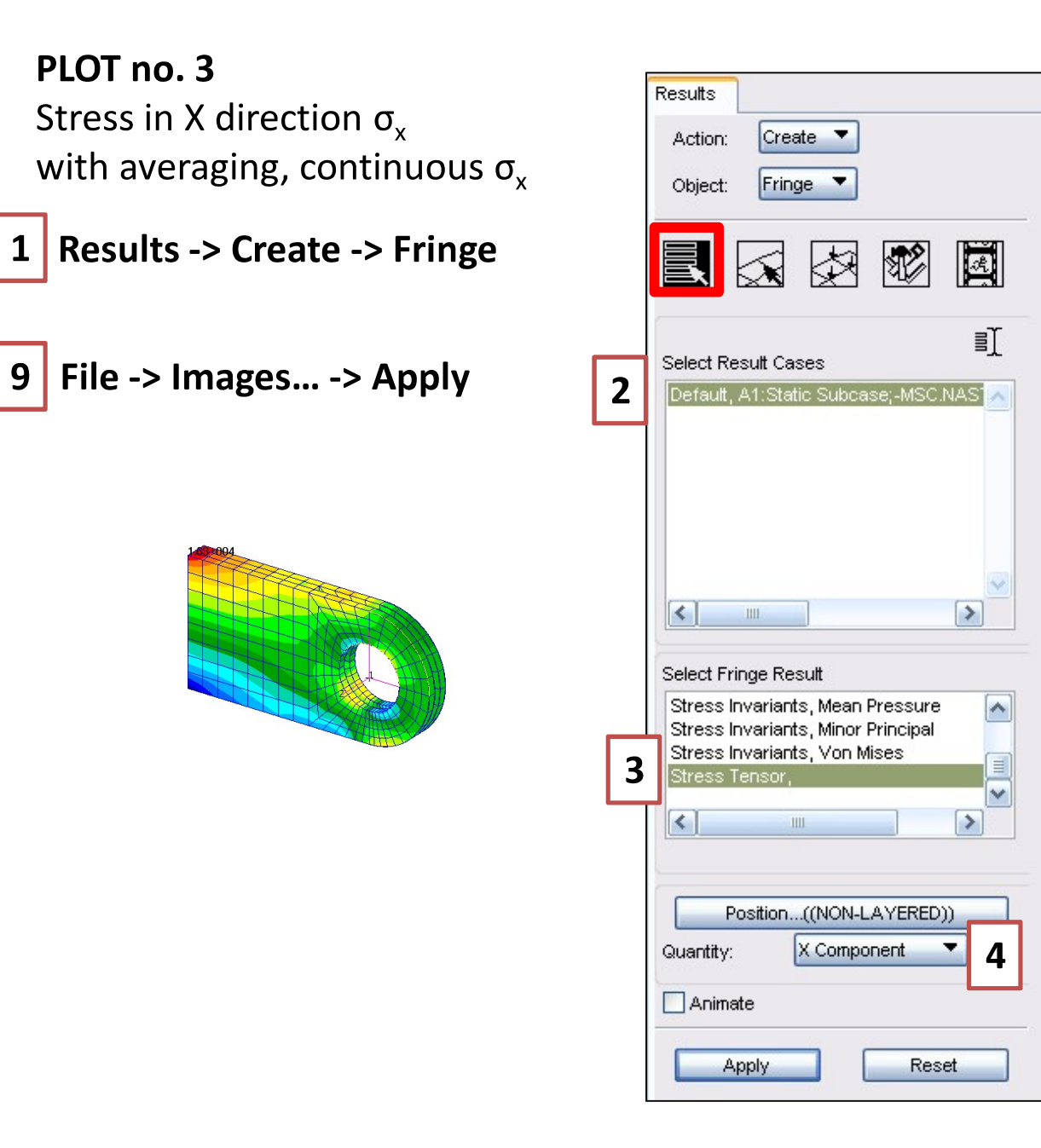

| Results                              |   |
|--------------------------------------|---|
| Action: Create                       |   |
| Object: Fringe                       |   |
| 🗟 5 🛃 🕅 🖾                            |   |
| Show Spectrum                        |   |
| Show Viewport Legend                 |   |
| Spectrum Range                       | _ |
| Style: Discrete/Smooth               | I |
| Shading: None                        | - |
| 0.0 1.0 0.0<br>Element Shrink Factor | 7 |
| Display: Element Edges               |   |
| Style:                               |   |
| Midth:                               |   |
| Title Editor                         |   |
| Show Title                           |   |
| Show Max/Min Label                   |   |
| Show Fringe Label                    |   |
| Label Style                          |   |
| Show on Deformed                     |   |
|                                      |   |

| PLOT no. 4                                    |                                                                                      |                                               |
|-----------------------------------------------|--------------------------------------------------------------------------------------|-----------------------------------------------|
| Stress in X direction $\sigma_{v}$            | Results                                                                              | Results                                       |
| without averaging, discontinuous $\sigma_{x}$ | Action: Create                                                                       | Object: Fringe                                |
| 1 Results -> Create -> Fringe                 |                                                                                      |                                               |
| 8 File -> Images> Apply 2                     | Select Result Cases                                                                  | Coordinate Transformation:                    |
|                                               |                                                                                      | Scale Factor 1.0<br>Filter Values: None       |
|                                               | Select Fringe Result                                                                 | Averaging Definition:<br>Domain: None         |
| 3                                             | Stress Invariants, Minor Principal<br>Stress Invariants, Von Mises<br>Stress Tensor, | Method: Derive/Average                        |
|                                               |                                                                                      | Define PCL Expression                         |
|                                               | Position((NON-LAYERED)) Quantity: X Component 4                                      | Existing Fringe Plots<br>Save Fringe Plot As: |
|                                               | Animate                                                                              |                                               |
|                                               | Apply Reset                                                                          | 7 Apply Reset                                 |

#### PLOTS: no. 5 and no. 6

Stress in X direction  $\sigma_x$ with averaging, continuous  $\sigma_x$  for the base of the clevis (2 different views)

1 Results -> Create -> Fringe

|   | Results                             |
|---|-------------------------------------|
|   | Action: Create                      |
|   | Object: Fringe                      |
|   |                                     |
|   |                                     |
|   |                                     |
|   | ≡ĩ                                  |
| _ | ≣_<br>Select Result Cases           |
| 2 | Default, A1:Static Subcase;-MSC.NAS |
|   |                                     |
|   |                                     |
|   |                                     |
|   |                                     |
|   |                                     |
|   |                                     |
|   |                                     |
|   | Select Fringe Result                |
|   | Stress Invariants, Mean Pressure    |
| 3 | Stress Invariants, Von Mises        |
|   |                                     |
|   |                                     |
|   |                                     |
|   | Position((NON-LAYERED))             |
|   | Quantity: X Component 🔽 👖           |
|   |                                     |
|   |                                     |
|   | Apply                               |
|   |                                     |

| R | Action: Create  Object: Fringe                                   |
|---|------------------------------------------------------------------|
|   | 5 💽 🐼 🐼 🕅                                                        |
|   | Select Elements 6                                                |
|   | Put cursor in <i>Select Elements</i><br>and go to the next slide |
|   | Addtl. Display Control:<br>Free Faces                            |
|   |                                                                  |
|   |                                                                  |
|   | Apply Reset                                                      |

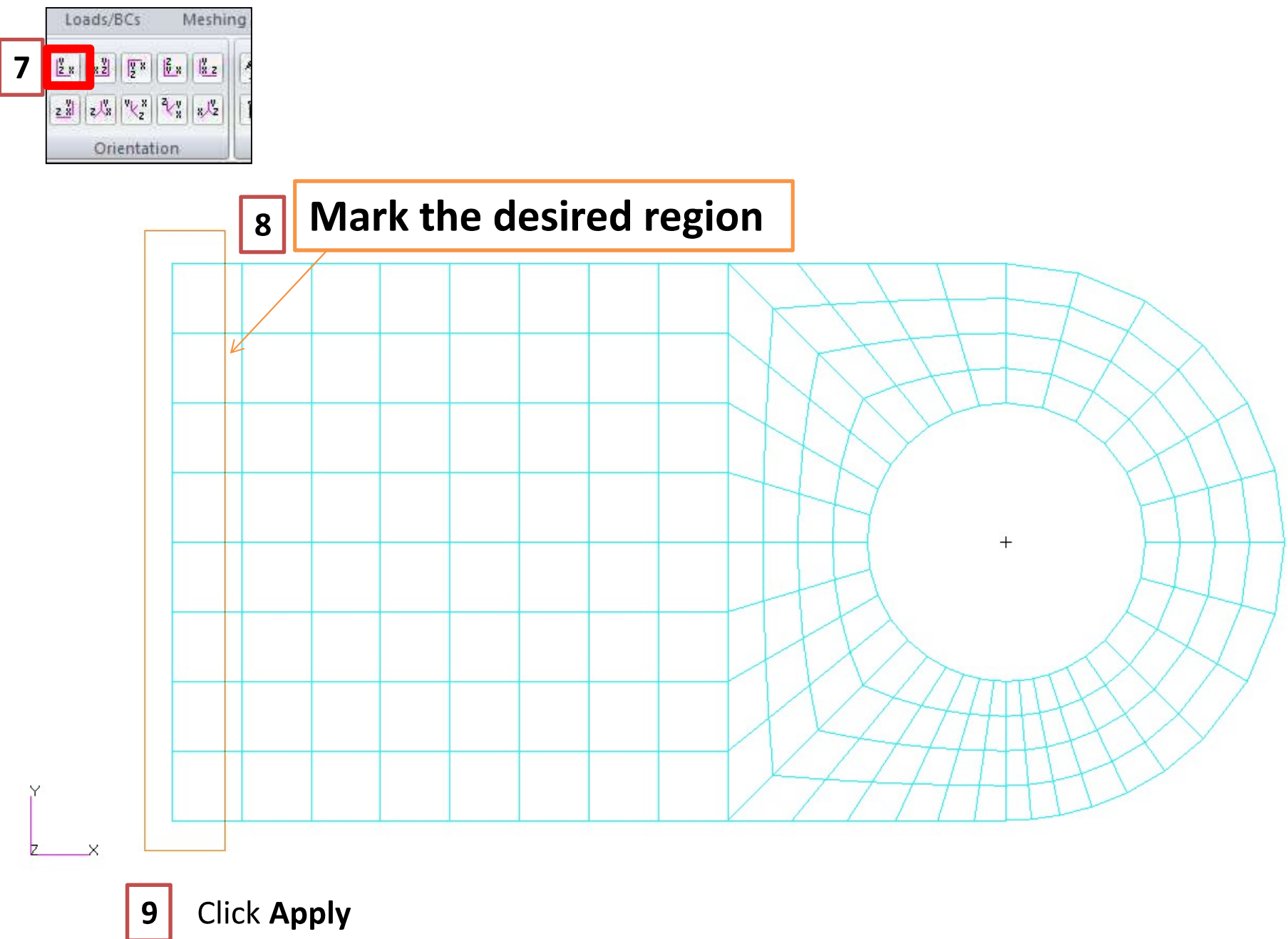

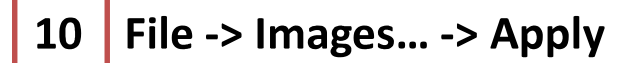

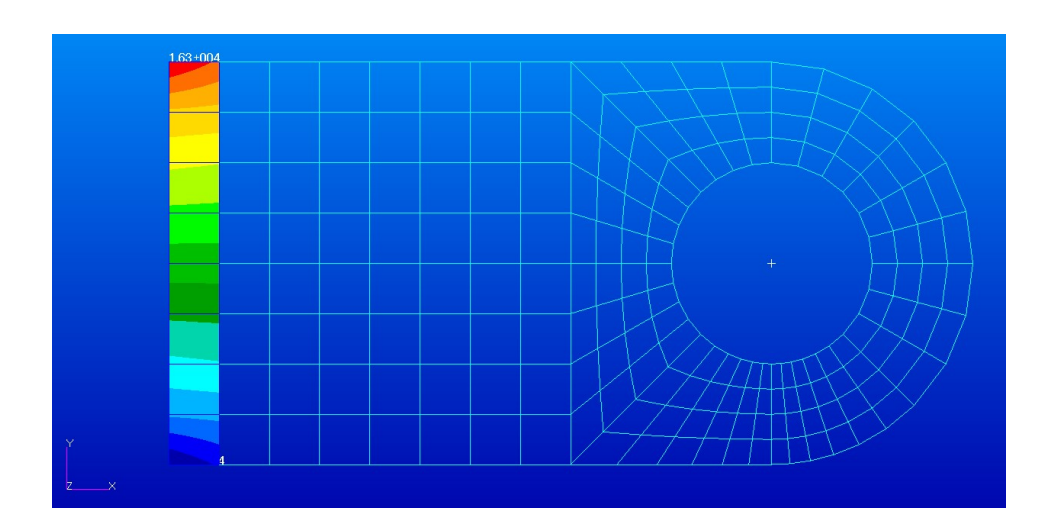

What is the distribution of the  $\sigma_x$  stress at the base of the clevis along the vertical direction?

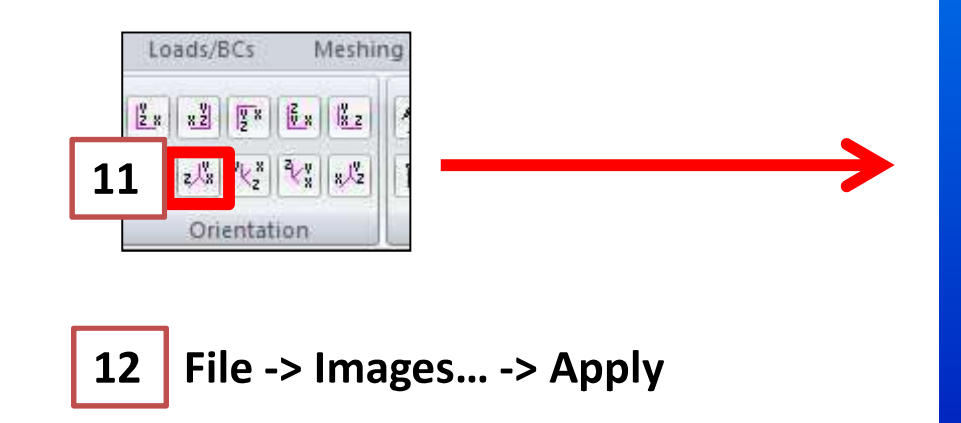

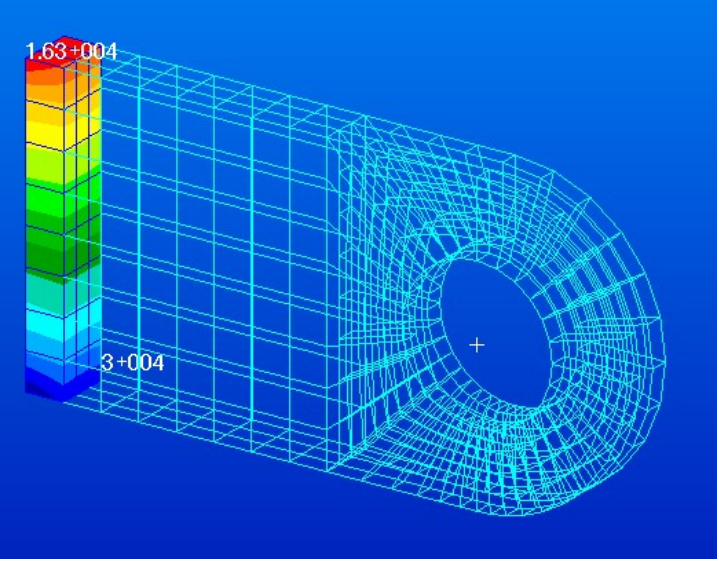

<u>Check the value of the displacement in the direction Y</u> of the node located on the lower surface of the hole at the distance 6 [in]:

**Reset Graphics** 

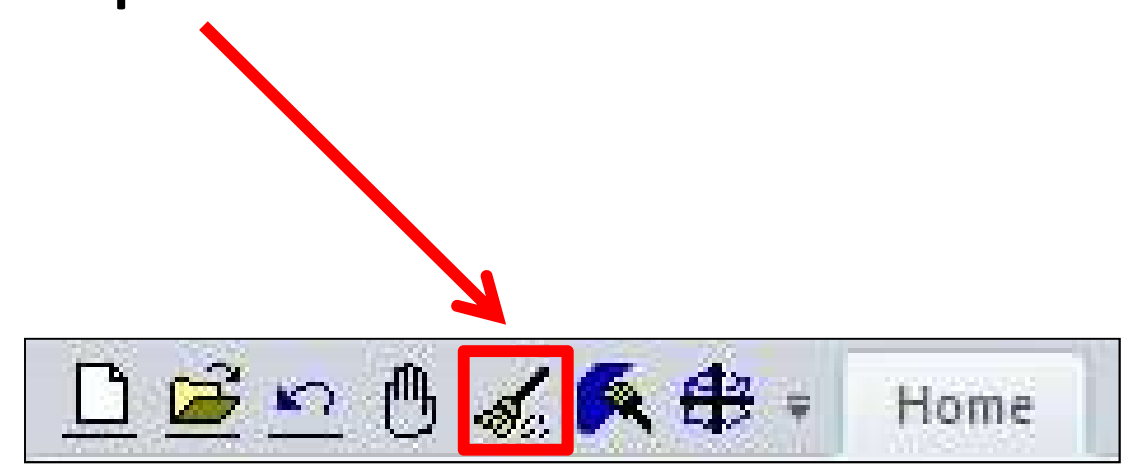

## Check the value of the displacement in the direction Y of the node located on the lower surface of the hole

at the distance 6 [in]:

**Results -> Create -> Cursor -> Vector** 

| Results                                                                                                    | Cursor Data                                                                                                    |              |
|----------------------------------------------------------------------------------------------------|----------------------------------------------------------------------------------------------------|--------------|
| Action: Create                                                                                                    | Summary                                                                                                    | Manual Adver |
| Object: Cursor  Method: Vector                                                                                    | Cursor Name: default_Cursor<br>Patran 2011<br>Analysis Code: MSC.Nastran<br>Load Case: Default, A1:Static Subcase |              |
|                                                                                                    | Select Nodes                                                                                                    |              |
| Select Result Cases                                                                                               | Entity ID XX YY                                                                                                   | ZZ           |
| Select Cursor Result<br>Constraint Forces, Rotational                                                             |                                                                                                    |              |
| 2 Constraint Forces, Translational<br>Displacements, Rotational<br>Displacements, Translational<br>Stress Tensor, | Write Report<br>Report Setup                                                                                      |              |
| Position((NON-LAYERED))                                                                                           | Reset                                                                                                    | Cancel       |
| Target Entity: Nodes<br><b>3</b> Apply Reset                                                                      | this wind will appe                                                                                               | ow<br>ar     |

~

4

11

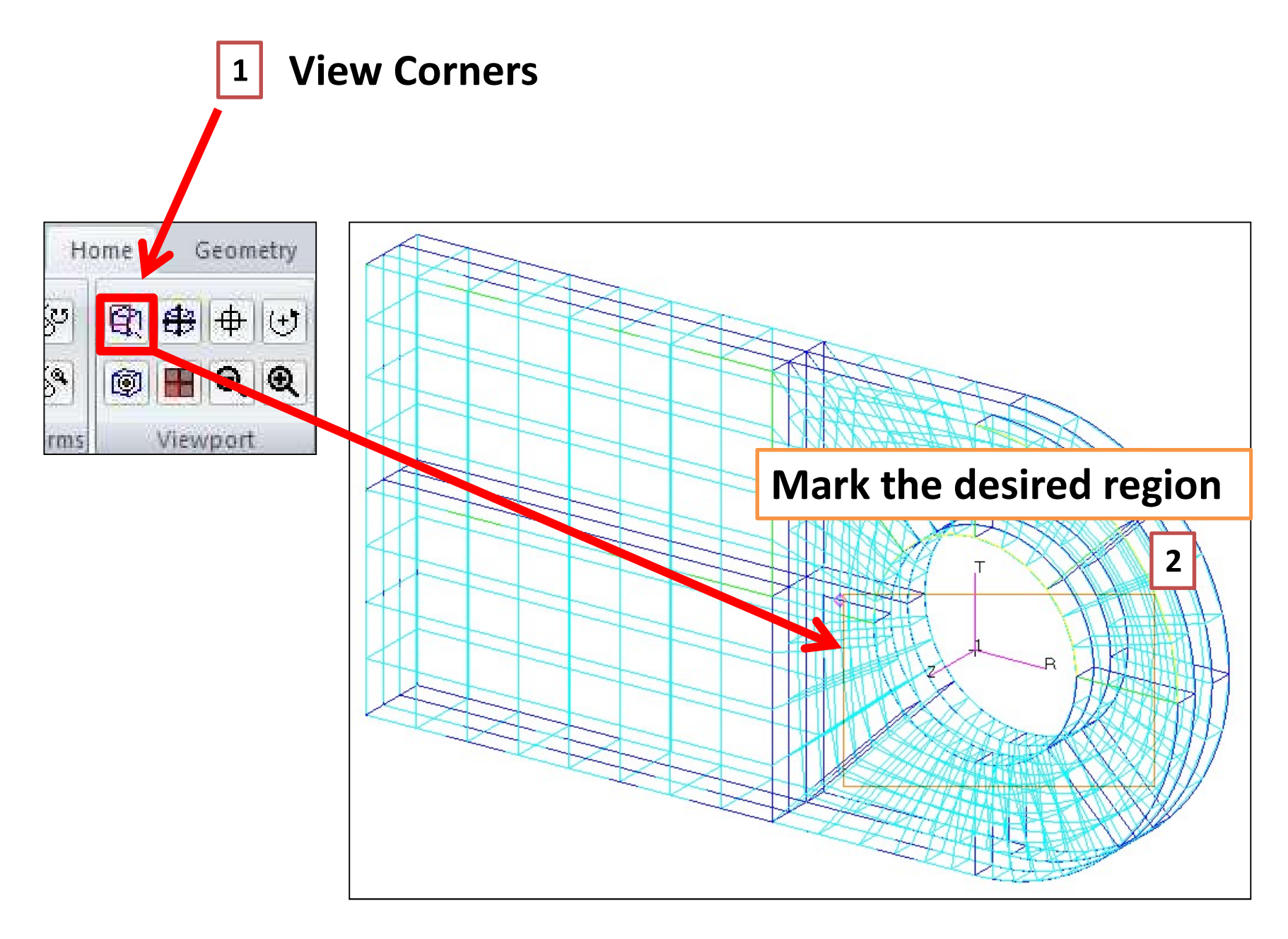

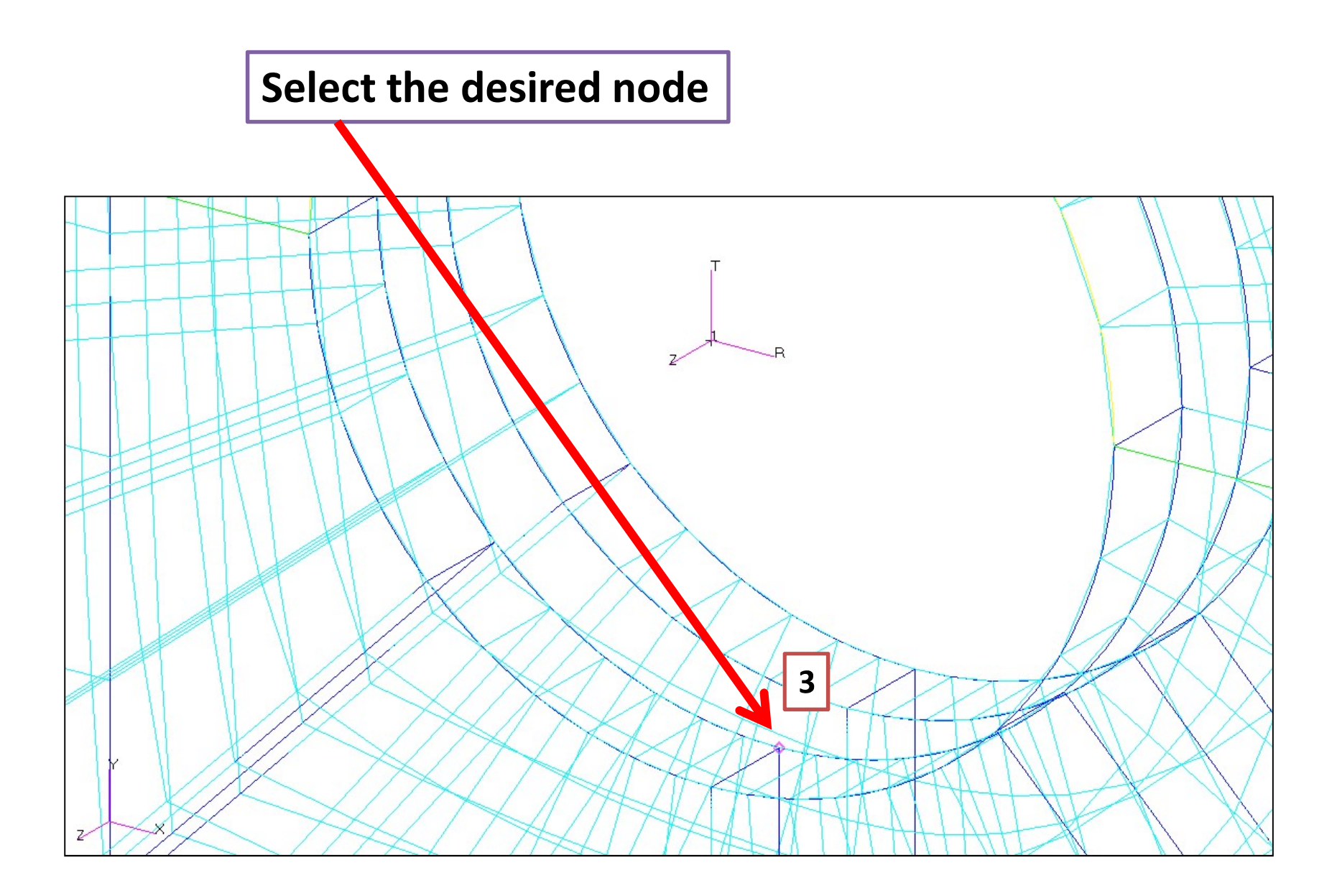

After selection of the desired node you will see: 1 Node ID 1 its 2 components of displacement (XX, XX, 77)

<sup>2</sup> its 3 components of displacement (XX, YY, ZZ)

**3** Read value of YY

| Cursor Data                                                           |                                                 |                       |    |                             |
|-----------------------------------------------------------------------|-------------------------------------------------|-----------------------|----|-----------------------------|
| Summary                                                               |                                                 |                       |    |                             |
| Cursor Name: de<br>Patran 2011<br>Analysis Code: M<br>Load Case: Defa | fault_Cursor<br>ISC.Nastran<br>ult, A1:Static S | Subcase               |    | <ul><li></li><li></li></ul> |
| Select Nodes                                                          | 1                                               |                       |    |                             |
| Entity ID                                                             | XX                                              | YY                    | ZZ | 2                           |
| <                                                                     |                                                 |                       |    | 2                           |
|                                                                       |                                                 |                       |    |                             |
|                                                                       | VVri                                            | e Report              |    |                             |
|                                                                       | Repo                                            | e Report<br>ort Setup |    |                             |

## BEAM

Compare **the obtained results from the FE analysis** (*value of YY, previous slide*) to the **deflection** of the **simple model of the beam**.

The beam is fixed at one end and loaded by **the same value** of **force** as for the clevis.

The material properties for clevis and beam are the same.

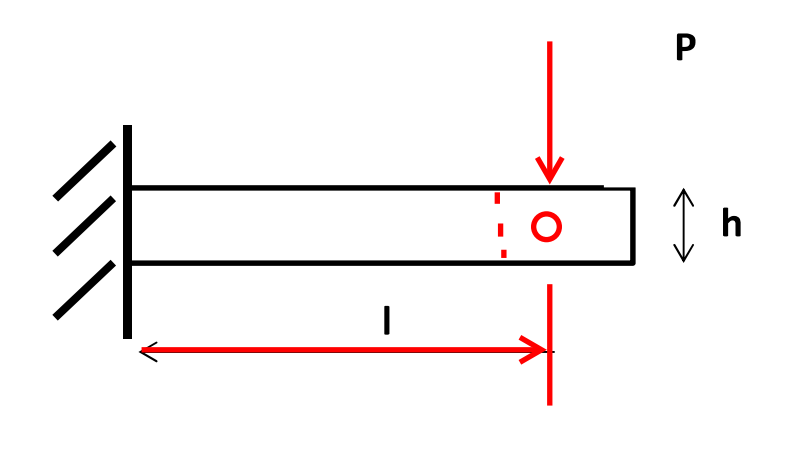

## BEAM

**1**. Calculate the deflection of the beam ( $f_{beam} = \cdots$ ).

| Data:              |        |  |
|--------------------|--------|--|
| $l = \cdots [in]$  | length |  |
| $b = \cdots [in]$  | width  |  |
| $h = \cdots [in]$  | height |  |
| $E = \cdots [psi]$ |        |  |
| $I [m^4]$          |        |  |
| y = [m]            |        |  |

 $\tilde{P} = \cdots$  [lbf] resultant load in Y direction (read from the file *clevis.f06*)

- 2. Calculate the relative error.
- 3. Draw conclusions.

### **Report should also contain:**

#### a) Figures:

- 1) Geometrical model (1 figure)
- 2) FE model with load and boundary conditions (1 figure)
- 3) 6 plots with the results:
  - Vertical translational displacements in Y direction
  - + Von Mises stress  $\sigma_{equiv}$
  - Stress in X direction  $\sigma_x$  with averaging, continuous  $\sigma_x$
  - Stress in X direction  $\sigma_x$  without averaging, discontinuous  $\sigma_x$
  - Stress in X direction  $\sigma_x$  with averaging, continuous  $\sigma_x$  for the base of the clevis (2 different views)

#### Total number of figures = 1 + 1 + 6 = 8

#### A white background of all figures is obligatory.

A date on the plots with the results is **<u>obligatory</u>**.

## b) <u>Comparison</u> between the obtained results from the FE analysis (*value of YY*) and the deflection of the simple model of the beam

- the value of the displacement in the direction Y of the node located on the lower surface of the hole at the distance 6 [in]
- formula for the deflection of the beam ( $f_{beam} = \cdots$ )
- data and calculations with proper units
- relative error calculations

#### c) <u>Conclusions</u>